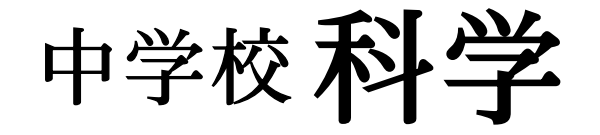

# 指導者用・学習者用 デジタル教科書 2025 使用説明書 Ver.1.0.0

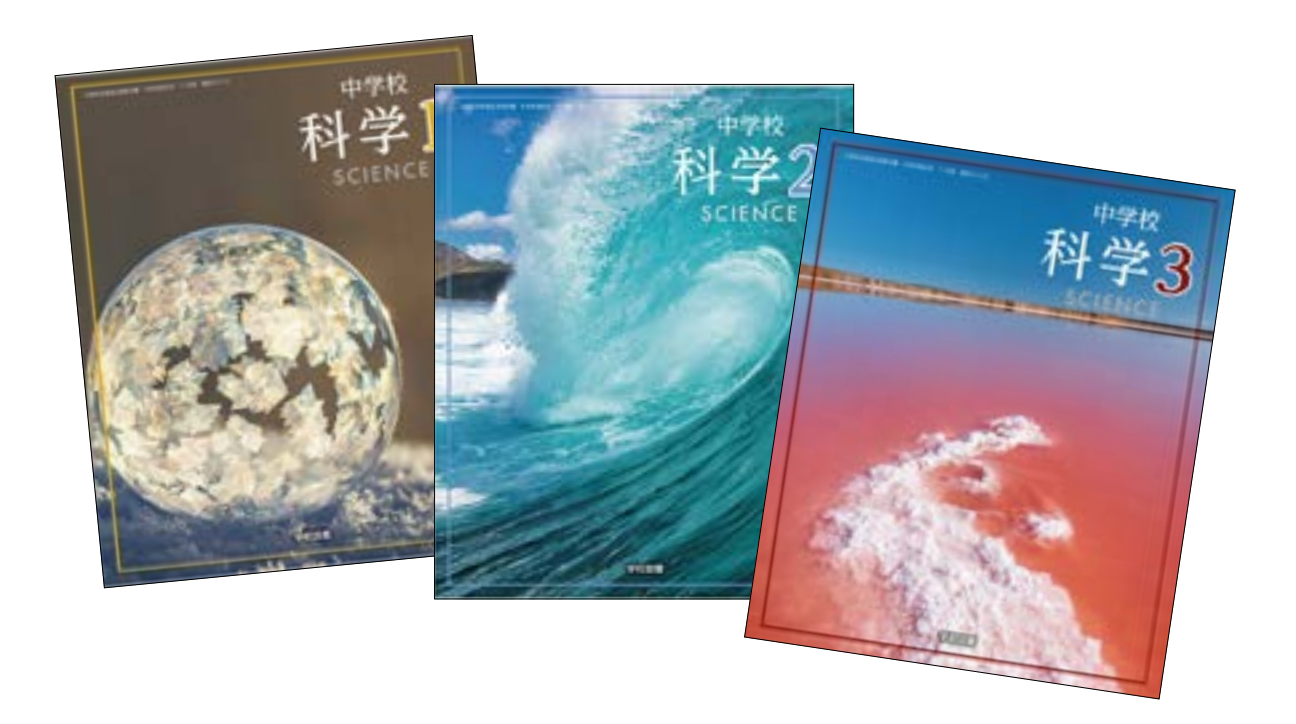

学校図書株式会社

「指導者用/学習者用 中学校科学 デジタル教科書」をご購入いただき, まことにありがとうございます。ご使用状況に応じて本使用説明書をご活用ください。

# ◆◆◆ 目次 ◆◆◆

| デジタル教科書の閲覧方法・・・・・・・・・・・・・・・  | 2  | ナビメニュー・・・・・・・・・・・・・・・・・・・・・・・・・・・・・・・・・・・・      | 26 |
|------------------------------|----|-------------------------------------------------|----|
| ツール画面の説明・・・・・                | 4  | ひらくタブの説明・・・・・                                   | 27 |
| 基本機能ツールの説明・・・・・              | 5  | 環境設定の説明・・・・・・・・・・・・・・・・・・・・・・・・・・・・・・・・・・・・     | 27 |
| ツールバーの説明・・・・・                | 8  | 学習者支援機能について・・・・・・・・・・・・・・・・・・・・・・・・・・・・・・・・・・・・ | 28 |
| 動画コンテンツ・・・・・                 | 24 | 学習者支援機能のツールバーについて・・・・・                          | 28 |
| その他のコンテンツ ・・・・・・・・・・・・・・・・・・ | 25 | 学習者支援の環境設定・・・・・・・・・・・・・・・・・・・・・・・・・・・・・・・・・・・・  | 31 |

本ソフトウェアは富士ソフト株式会社【https://www.fsi.co.jp/】が開発・提供する「みらいスクールプラットフォーム」の表示部機能を用いています。このデジタル教科書ビューアに設定された各種基本機能と弊社が独自に開発したア プリやコンテンツを用いて教科書紙面および、教材データを活用した学習展開ができるよう、設計・開発されています。 【動作環境】

[OS]・ブラウザ:[Windows 8.1 / 10 / 11]・Microsoft Edge / Google Chrome

[Chromebook] · Google Chrome

[iPadOS] · Safari

メモリ:各OSに必要とされるメモリ容量以上

モニタ解像度: 1280 × 720 以上

その他:音声出力機能機器(音声を再生する場合)

【操作について】

本製品ではマウスと指による両方の操作に対応しています。 ただし,この使用説明書では,パソコン上で使うことを前提に,マウ スによる操作方法をメインに解説しています。

※タブレット型端末等のマルチ・タッチディスプレイ対応の機種に限 り、紙面上で2本の指を広げたり(ピンチイン),縮めたり(ピン チアウト)することで,紙面を拡大・縮小することが可能です。

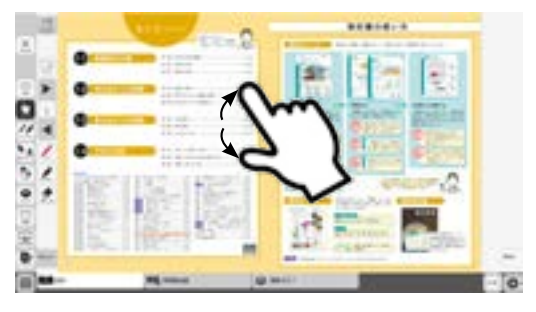

# デジタル教科書の閲覧方法

※事前に管理画面にてユーザーアカウントの設定やライセンスとの紐付けを行ってください。 (設定方法は start\_guide をご参照ください)

## 閲覧サイトへのログイン

1. 閲覧サイトの URL ヘアクセスします。

https://mirai-pf.jp/user/login.html

<sup>※「</sup>学校管理システム」での更新内容が「配信サイト」に反映されるまで、最長15分間お待ちください。

2. 必要事項を入力してログインします。

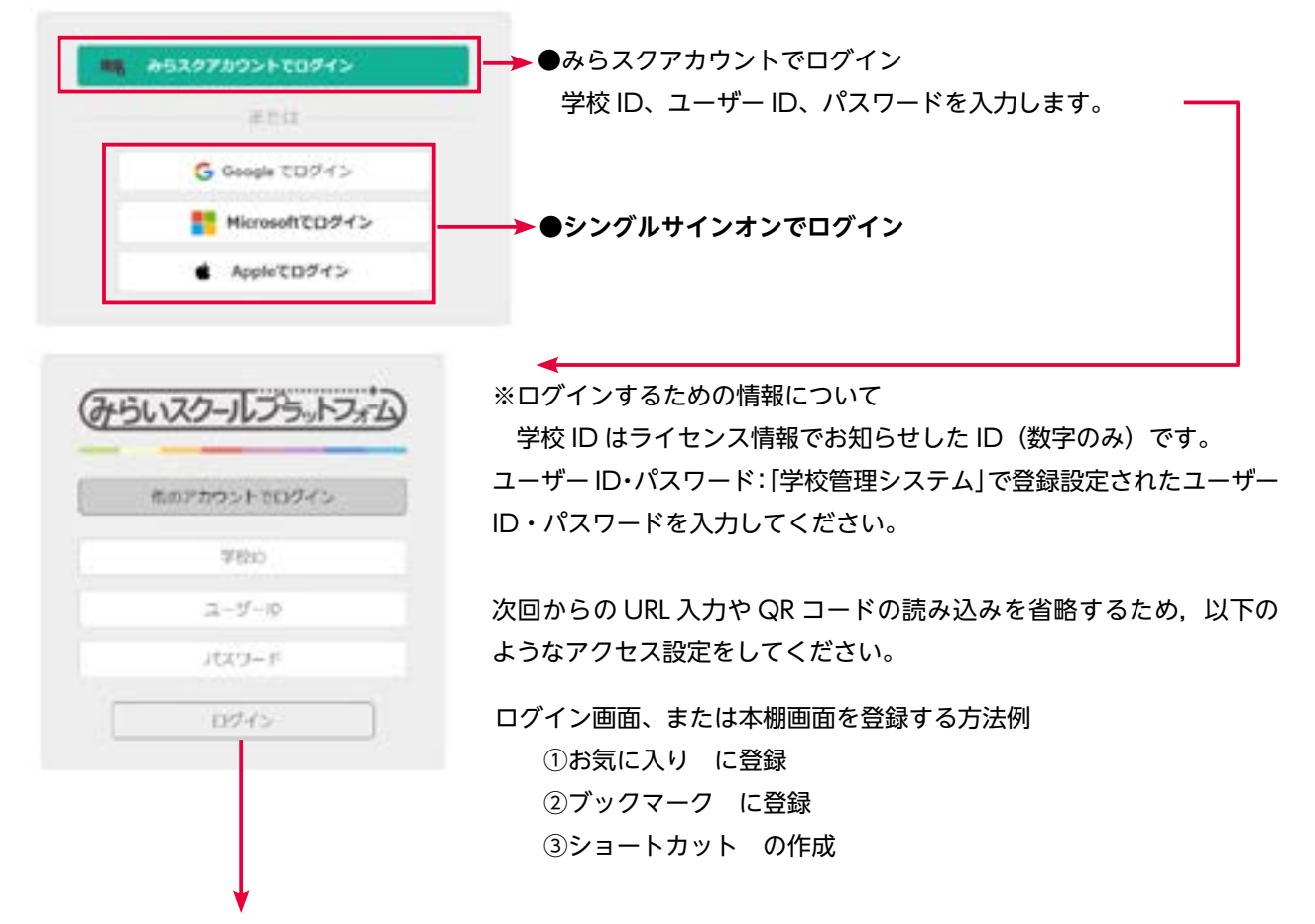

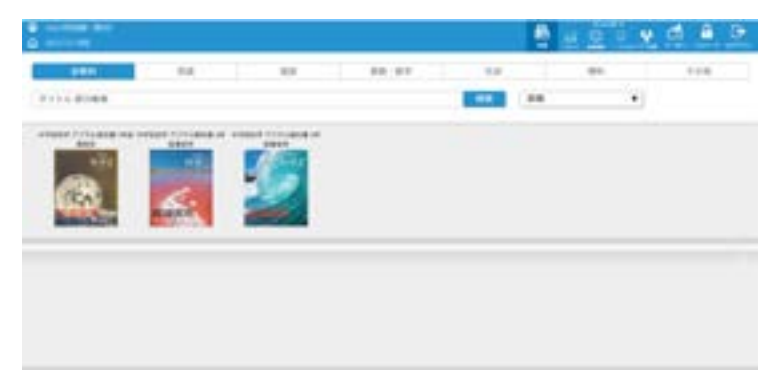

3. 本棚画面を表示します。

※表紙をクリックすると、デジタル教科書のス タートメニュー画面が表示されます。

4. スタートメニュー画面を表示します。

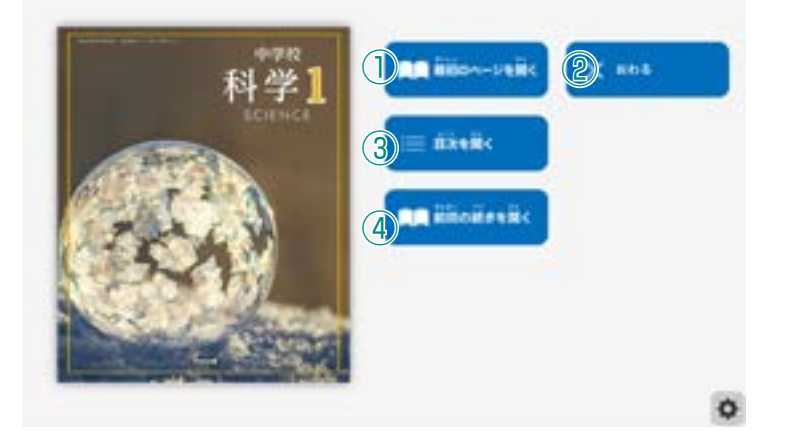

- ① 教科書の最初のページを表示します。
- スタートメニュー画面を閉じ、本ソフト ウェアを終了します。
- ③ 目次ページを表示します。
- ④ 前回表示していたページに移動します。
   前回までに書き込んだ描画情報なども表示されます。

# ツール画面の説明

トップメニュー画面, または目次から教科書内のページに移動すると, 画面上にツールバーボタン等が 表示されます。

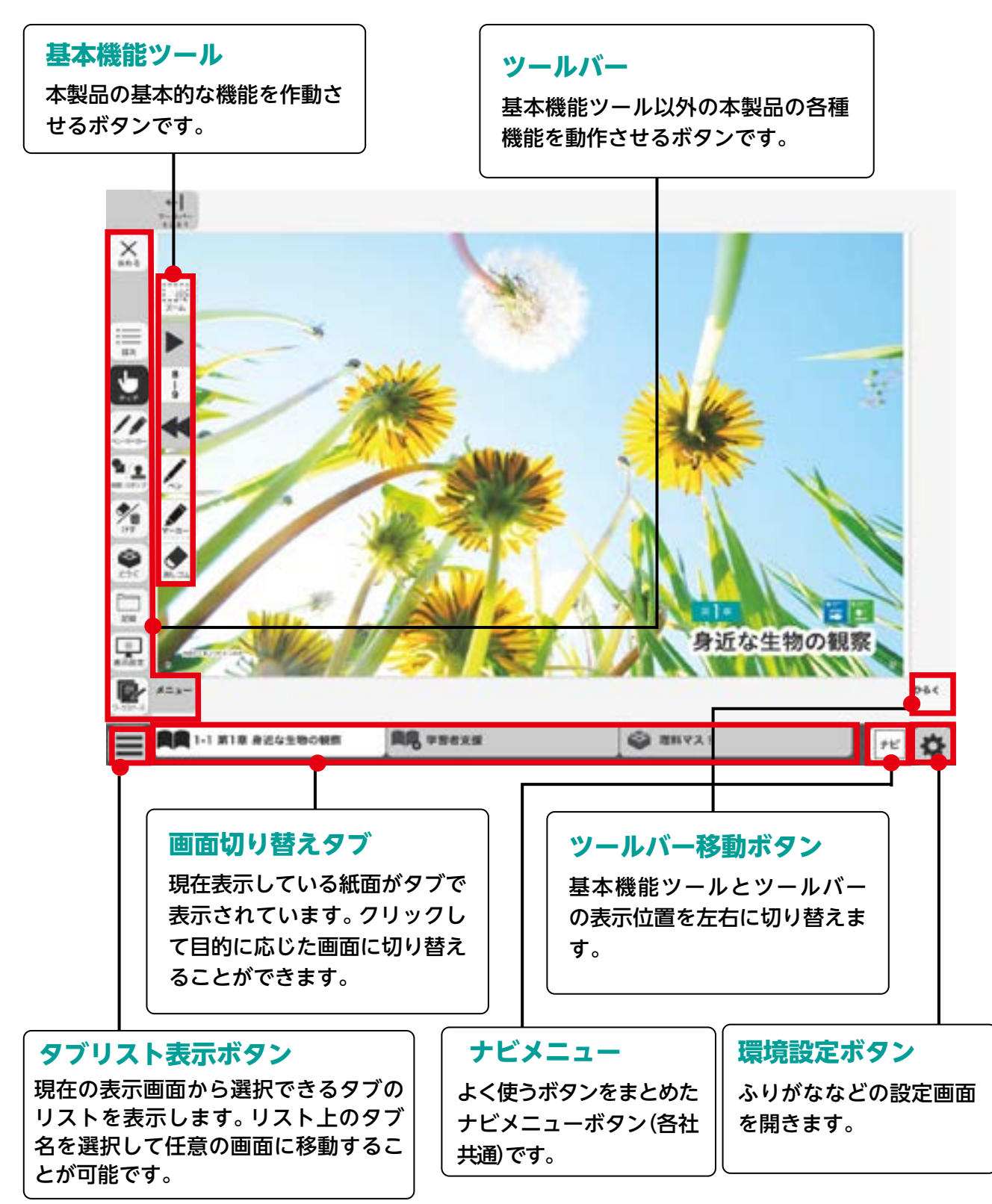

# 基本機能ツールの説明

# ①拡大/縮小ツール

紙面の拡大/縮小表示を行うボタンです。ダブルクリックするとズーム モードに変化し,スライダーの●を上下に移動または **●** ● ボタンで, 任意の大きさに画面を拡大/縮小することができます。

### ズームモード

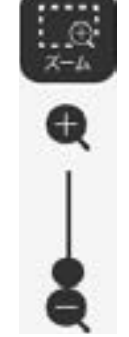

⊕ ⊼-4

スライダーの●を上下に移動 または● ダタンをクリッ クすると、ズームモードが右の ように変わります。「ズームを やめる」ボタンをクリックす ると、画面表示が等倍に戻り、 ズームモードが終了します。

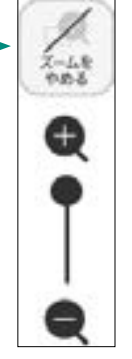

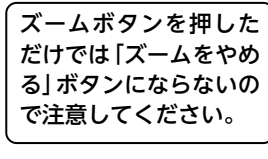

#### マウスによる拡大/縮小

ズームボタンをクリックすると、マウスポインターが (+) に変化します。 この状態で、紙面をドラッグ&ドロップすると任意の場所を拡大表示 できます。「ズームをやめる」 ボタンをクリックすると、画面は元に戻 ります。

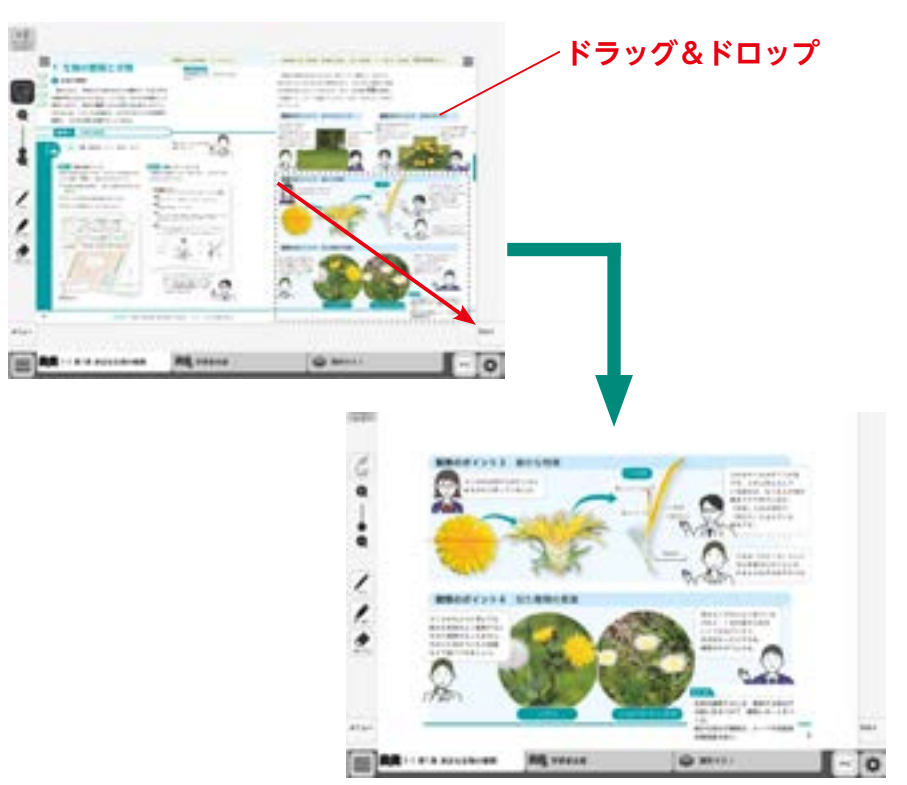

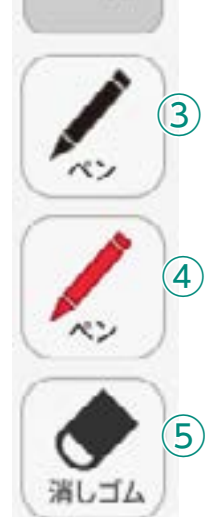

. ①

ズーム

38

| 39 1)

(2)

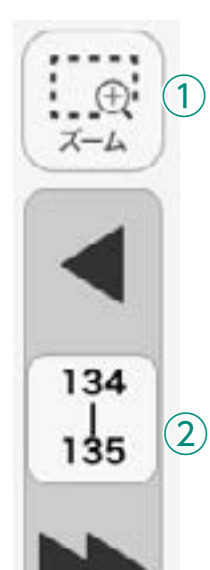

3

4)

消しコ/

134

135

# ②ページめくりツール

ページのめくりなどを行うボタンです。◀(◀)または▶(▶)をクリッ クすると,前のページ(チャプター),次のページ(チャプター)に移動し ます。また,中央の通し番号部分をクリックすると,以下のテンキーウィ ンドウが表示されます。

### テンキーウィンドウ

|   | 5    | c | , | 0  | 1 | A数           |
|---|------|---|---|----|---|--------------|
|   |      |   | 2 | 7  |   | 0            |
|   | 4    | 5 | ; | 6  |   | し<br>し<br>入  |
|   |      |   |   |    | 1 | <b>©^</b>    |
|   | 1    | 2 | ? | 3  |   | ス            |
|   | 1000 |   |   | -  |   | 5            |
|   | 0    |   | B | С  |   |              |
|   | C 27 |   |   |    |   | E<br>法<br>指  |
| E | きめ   | 8 | * | कड |   | 。<br>F終<br>テ |

#### 数<mark>字キー</mark> 0~9のボタンを押して, ページ番号を入力します。 3**Cキー**

入力した数字をクリアします。

#### Cページ番号表示

入力したページが表示されます。この部分をクリッ クして数字を直接入力することも可能です。 ページ送り

1ページずつ数字を変更することができます。

E決定ボタン

指定したページへ移動します。

F終了ボタン

テンキーウィンドウを閉じます。

## ドラッグ&ドロップまたは,指によるページめくり

紙面上でドラッグ&ドロップすることで、ページをスクロールすることが可能です。同様に画面上で指を用いて画面を左右に動かすことでも、 ページをめくることができます。ただし、▶または ◀ が表示されて いる場合は、ドラッグ&ドロップまたは指によるページスクロールはで きません。

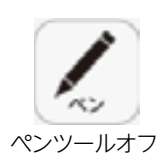

## ③ペンツール

紙面に自由に書き込むことが可能なペンモードになります。ペン種,太 さ,透明度をペン・マーカーパレットで自由に変更できます。黒く反転し たボタンをもう一度クリックすると,ペンモードが解除されます。

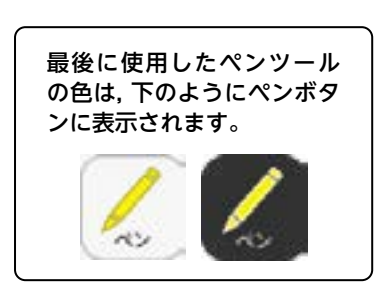

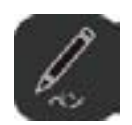

ペンツールオン

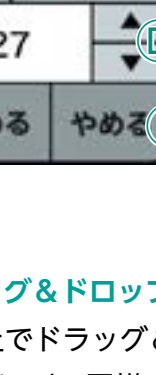

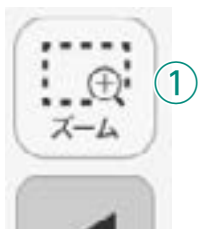

134

135

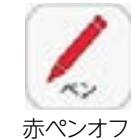

# ④ペンツール(赤ペン)

赤ペンボタンをクリックすると、紙面に自由に書き込むことが可能なペンモードになります。黒く反転したボタンをもう一度クリックすると、 ペンモードが解除されます。この赤ペンツールは、ペン種、太さ、透明度 は変更できません。

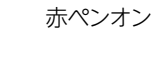

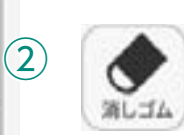

消しゴムオフ

消しゴムオン

# ⑤消しゴムツール

消しゴムボタンをクリックし,紙面に描画したペン・マーカー・図形・ス タンプに触れると,それらの描画を消すことができます。

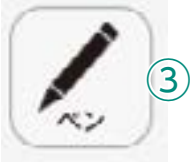

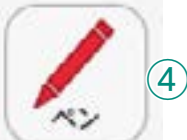

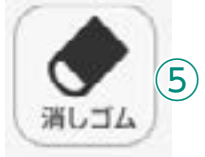

# ツールバーの説明

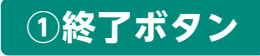

800

日次

х

おわる

目次

1

 $(\mathbf{2})$ 

(5)

6

(10)

178

833

記録

デジタル教科書を終了させるボタ ンです。このボタンをクリックす ると,図のようなメッセージウィ ンドウが表示されます。「はい」を 選択すると,終了します。「いいえ」 を選択すると,元の表示画面に戻 ります。

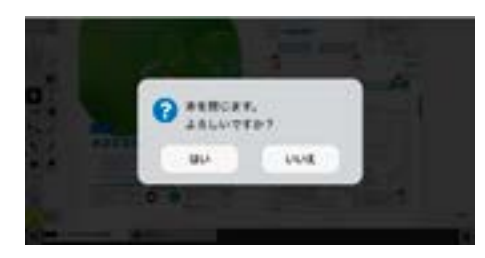

## ②目次ボタン

ボタンをクリックすることで, デジタル教科書の目次ページに移動でき ます。

## ③タッチボタン

このアイコンが表示されている場合は、紙面をタッチで操作できる状態 であることを表示しています。なお、このアイコンの表示状態中は、配置 したスタンプや線、トリミング画像を操作することはできません。

## ④ペン・マーカーボタン

ボタンをクリックすると、ペン描画モードに変わり、ペン・マーカーパレットが表示され、線の色や太さなどが変更できます。

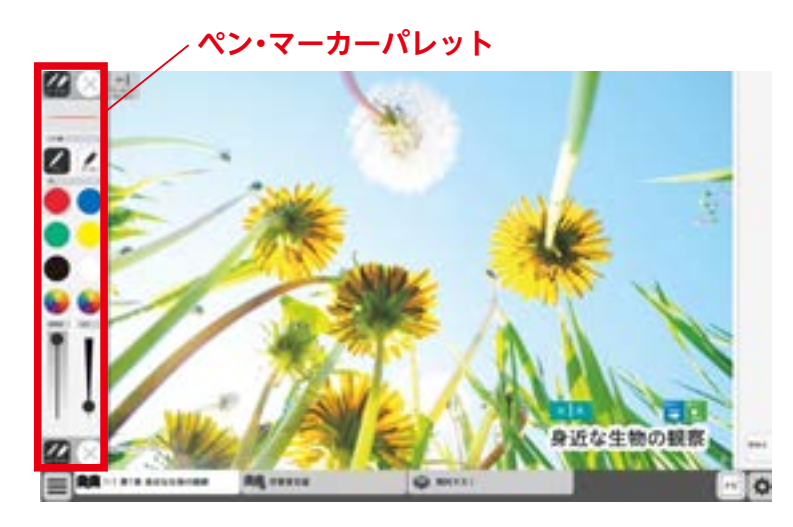

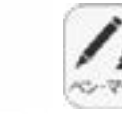

\*=1-表示設定 8

(7)

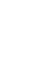

### ペン・マーカーパレット

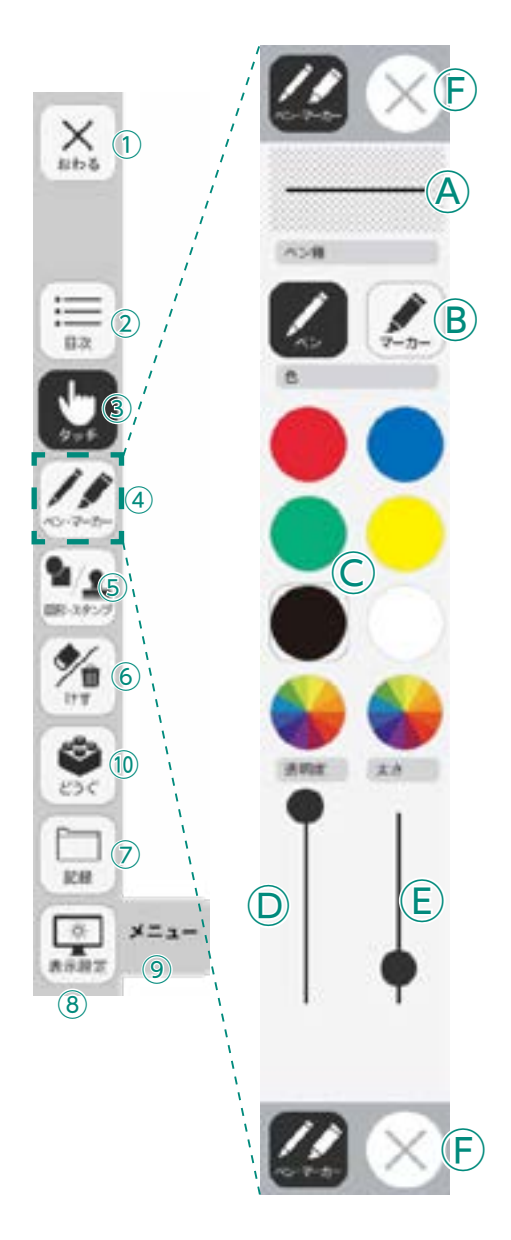

**ヘプレビュー**:設定中のペン・マーカーのプレビューを表示します。

 **⑧線種**: 「ペン」「マーカー」それぞれのボタンをクリックすることで、
 描画する線の種類を切り替えることができます。

○色:ペン・マーカーの色を選択することができます。また、下の2つの をクリックするとカラー登録ウィンドウが表示され、任意の色を登録することができます。

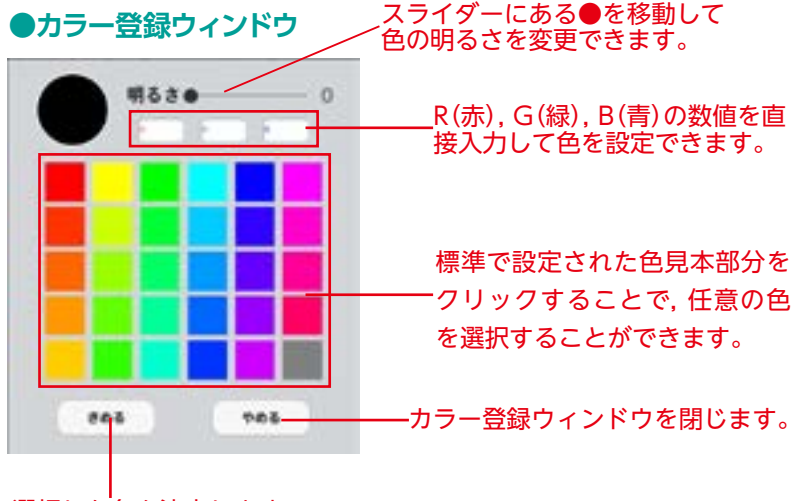

選択した色を決定します。

**⑤透明度**: 描画する線の透明度を変更できます。

 **⑤太さ**: 描画する線の太さを変更できます。

 **⑥ ※ アボタン**: ⑧をクリックすると, ペン・マーカーパレットが終

了します。

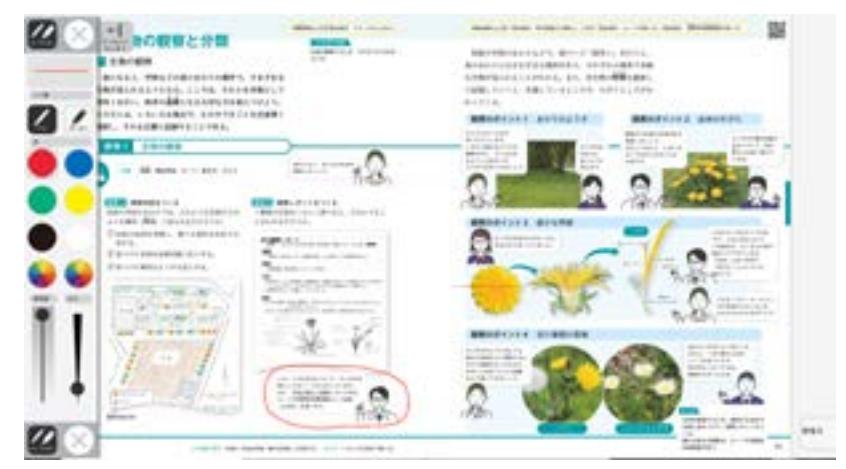

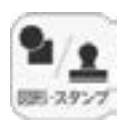

X 1

i (2)

(5)

(10)

ARE 2

9

P \* 10

1718

## ⑤図形・スタンプボタン

 $(\mathbf{F})$ 

 $(\mathbf{A})$ 

 $(\mathbf{B})$ 

色変更(D)

色変更(E)

888

図形・スタンプボタンをクリックすると、図形・スタンプ描画モードに変わり、図形・スタン プパレットが表示されます。

#### 図形・スタンプパレット(図形モード)

Aプレビュー:設定中の図形のプレビューを表示します。 B切り替えタブ:図形モードとスタンプモードを切り替えます。 ©図形:図形,線の形を選択します。 D線色変更ボタン:ボタンをクリックすると色選択パレットが表 示され、線の色・透明度・太さを変更すること ができます。

●色選択パレット

\*\*

設定中の図形のプレビュー を表示します。

丸の色をクリックすることで、図形の 色を変更できます。下二つの リックすると, カラー登録ウィンドウ が表示され、任意の色を登録すること ができます。

スライダーにある●をスライド させることで、図形の透明度と 太さを変更できます。

このパレットで選択した色や形など を決定します。また,このボタンを クリックすることで図形・スタンプ パレットに戻ることができます。

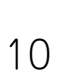

きめる

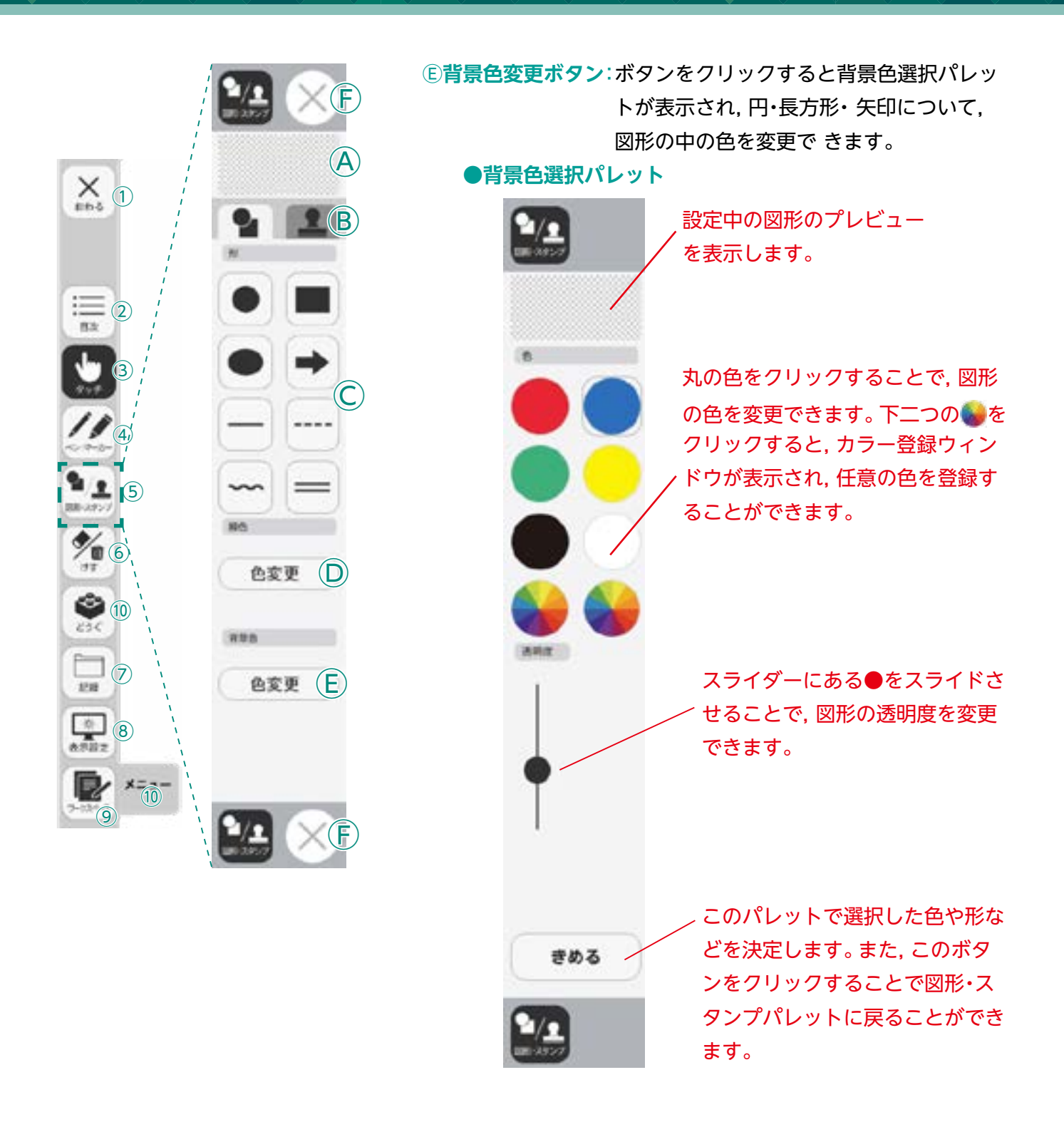

# ⑥終了ボタン:※をクリックすると、図形・スタンプパレットを終了します。

#### 図形・スタンプの使い方

②形・スタンプパレットを表示させて、任意の
 図形やスタンプを選択してください。選択してい
 る図形のアイコンは、プレビュー画面に表示されます。

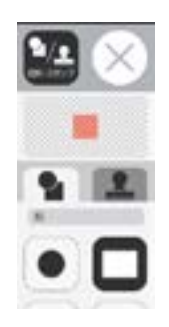

②図形やスタンプを選択した状態でマウスカー ソルを紙面上に移動させ、任意の場所にシング ルクリックするか、またはドラッグ&ドロップ します。

| 07 | Test.                                                                                                    | Million and American                  | then in the Process in such a                                                                                                    | in heating     |   |
|----|----------------------------------------------------------------------------------------------------|---------------------------------------|----------------------------------------------------------------------------------------------------|----------------|---|
| 1  | A DECEMBER OF THE OWNER OF THE OWNER OWNER OWNER OW |                                       | All of the second second secon |                |   |
|    |                                                                                                    | 2.                                    |                                                                                                    | -              |   |
|    | Transa a                                                                                                    | · · · · · · · · · · · · · · · · · · · | 0                                                                                                    |                |   |
| -  | TEES /                                                                                                    |                                       |                                                                                                    | - 2            |   |
|    | ドラッグ                                                                                                    | &ドロッフ                                 |                                                                                                    | 2              |   |
| 90 |                                                                                                    | 5-9                                   |                                                                                                    | and the second |   |
|    | CARACTERIA NO.                                                                                                    |                                       | ADIAL CONTRACTOR                                                                                                    |                | 0 |

 ③シングルクリックまたはドラッグ&ドロップ すると、紙面にスタンプが配置されます。スタ ンプの周囲には マークが表示されており、 このマークをドラッグ&ドロップすることで、 スタンプの大きさを自由に変更することができ ます。

また, スタンプそのものにカーソルを合わせて ドラッグ&ドロップすることでスタンプを移動 することもできます。

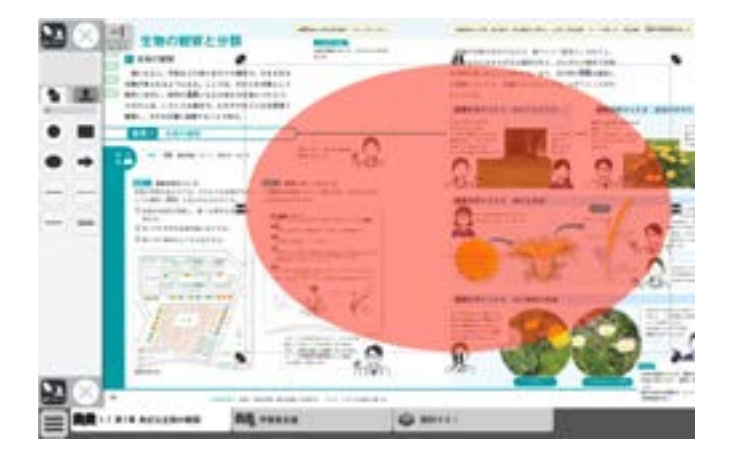

#### トリミングモードについて

トリミングツールボタンをクリックすると, 右の画面に切り替わります。トリミングモー ドでは,任意の紙面の一部を切り取って保存 し,その保存した画像を任意の場所,大きさで 貼り付けることができます。

#### トリミングの手順

 トリミングモードの状態で、紙面の必要部 分をドラッグ&ドロップで選択します。

②ドラッグ&ドロップした場所の画像が、ト リミングののウィンドウに保存されます。

> 画像は何枚でも保存できますが, 2枚目以降の画像を保存する場 合は,「きりとる」ボタンを押し てからではないと,トリミング をすることはできません。

③保存した画像から紙面に配置したい画像を 選択します。選択された画像は赤枠で囲まれ ます。

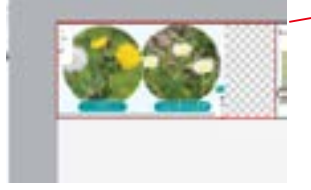

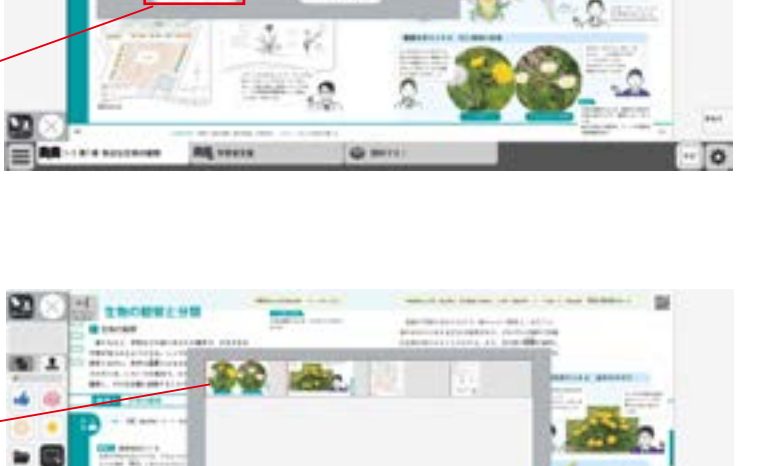

108

6508

1000

R. ..

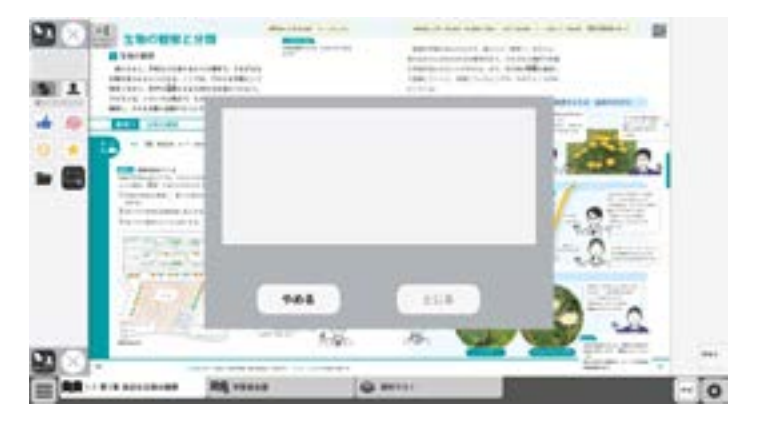

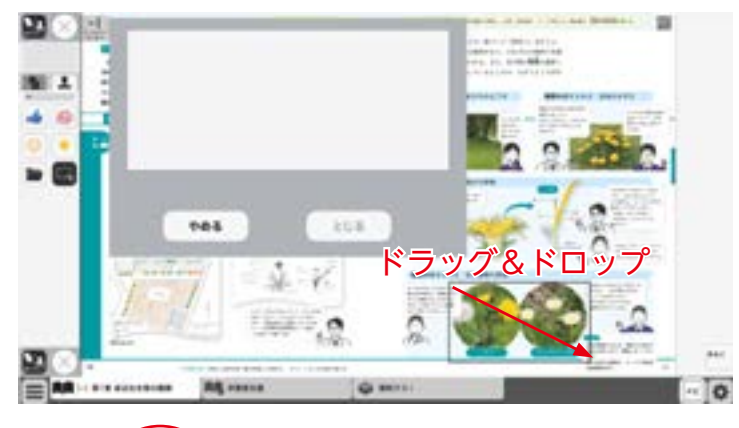

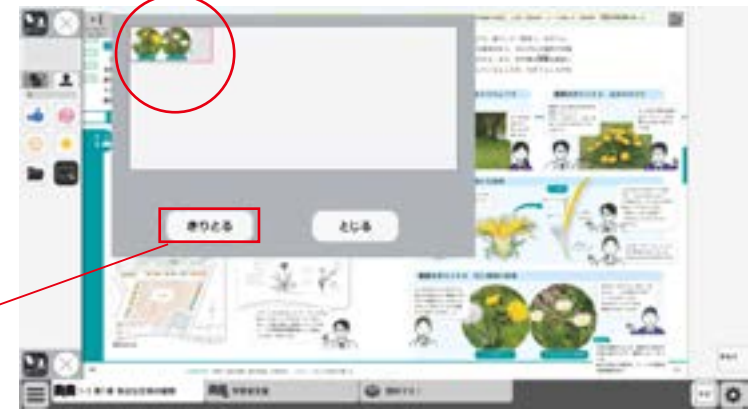

BER BR LE BIR BARRE

④③での画像選択の後,紙面上でシングルク リックまたはドラッグ&ドロップすると,選 択した画像が配置されます。

⑤画像の配置が終わると、切り取った画像一 覧ウィンドウが消え、元の画面に戻ります。 配置した画像の周囲には 2 マークが表示さ れており、このマークをドラッグ&ドロップ することで、画像の大きさを自由に変更する ことができます。

また, 画像そのものをドラッグ&ドロップす ることで, 画像の位置を自由に変えることが できます。

切り取った画像一覧ウィンドウの画像を選択 した状態(赤枠で囲まれた状態)でもう一度ク リックすると,削除確認画面が表示されます。 [OK]ボタンをクリックすると,選択した画 像は削除されます。

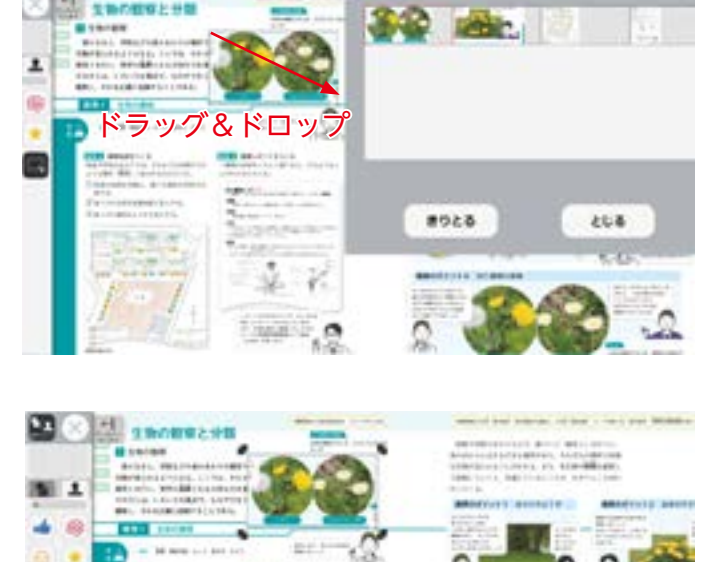

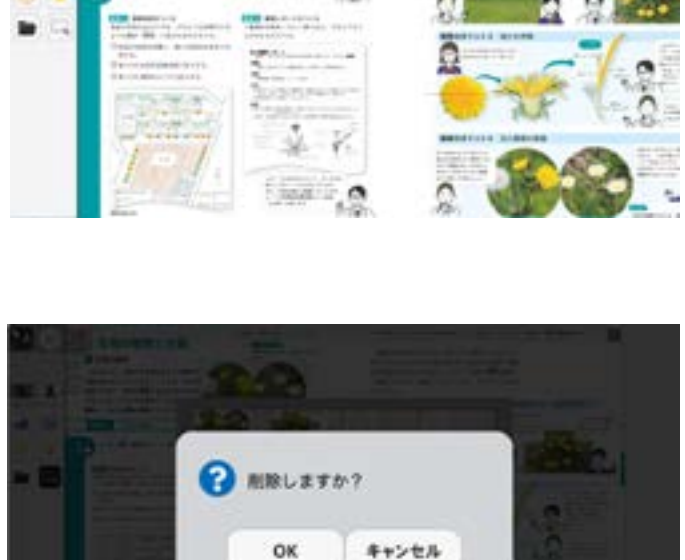

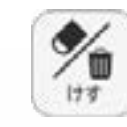

X

おわる

:=

目次

・スタン

m

(10)

 $(\mathbf{7})$ 

8

(10)

けす

とうく

記録

\*

表示設定

(9)

1

(2)

### ⑥けすボタン

けすボタンをクリックすると, ツールバー下部に消去関連ツールパレットが表示されます。

### ●消去関連ツールパレット

清しゴム

けす

(E)

X=1-

 $(\mathbf{A})$ 

全洲击

元に戻す

やり直す

(C)

 $(\mathsf{D})$ 

A A

#### ④消しゴム

ボタンを押し,消しゴムモード状態で紙面をドラッグすると,紙面上の描画(ペン・マーカー/図形・スタンプ)を消すことができます。 また,ドラッグではなく,描画上でクリックしても消すことができます。 再度ボタンをクリックすることで,消しゴムモードは解除されます。 ※アイコンが反転すると同時に隣に表示されている基本機能ツールの 消しゴムアイコンも反転します。

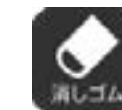

 ▲消しゴムモードになると, このように反転されたアイコ ンになります。

#### **B全消去**

このボタンをクリックすると,表示 中紙面の描画が全て削除され,画面 下に右の画像のようなメッセージ が表示されます。また,全消去した 描画は「元に戻す」ボタンをクリッ クすることで削除前の状態に戻す ことができます。

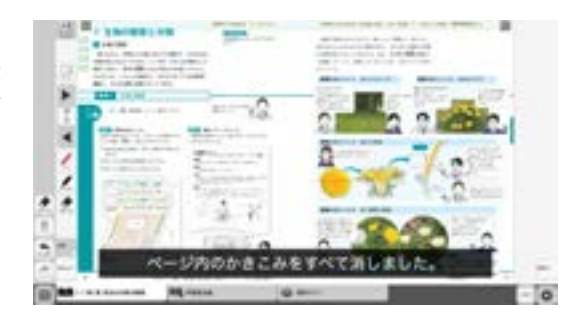

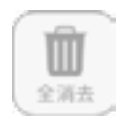

◀表示中紙面に描画がない場合は操 作は無効となります。

#### ©元に戻す

このボタンをクリックすると、紙面上に描かれている描画(ペン・マーカー/図形・スタンプ)の操作を1つ前の状態に戻します。

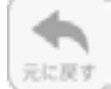

◀表示中紙面に描画がない場合は操作は無効となります。

#### Dやりなおす

「元に戻す」ボタンで戻した操作を1つやり直します。

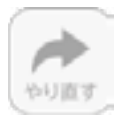

◀表示中紙面に描画がない場合は操作は無効となり ます。

#### Eけす・メニュータグ

どちらのタグもクリックすると消去関連ツールパレットを終了することができます。

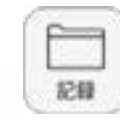

Č A

保存

Ê(B)

1833

\*

画像で保存

=

## ⑦記録ボタン

記録ボタンをクリックすると、ツールバー下部に記録関連ツールパレットが表示されます。

### ●記録関連ツールパレット ④保存

紙面上の描画情報や表示設定情報などをデジタル教科書専用の形式 (json形式)でお使いの端末に保存します。ファイル保存の方法はお 使いのブラウザによって異なりますので,その操作の指示に従ってく ださい。

#### B 読込

きろく

**(E)** 

×=1-

④で保存したファイルを読み込んで、紙面上に描画情報や表示設定情報、最終表示ページ情報などを反映させることができます。ボタンをクリックすると画面上に別ウィンドウが表示されるので、データを保存した任意のフォルダを選択してください。

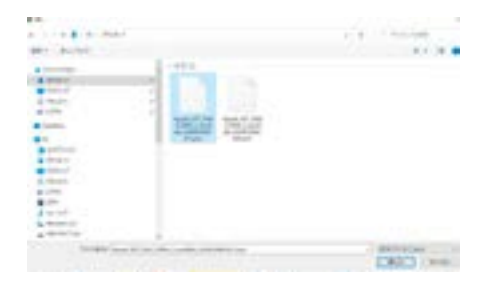

#### ©画像で保存

表示ページ内の描画情報などをjpg形式の画像ファイルとしてご使用の端末に保存し ます。ツールバーやクリックポイント等は保存されません。ファイル保存の方法はお 使いのブラウザによって異なりますので,その操作の指示に従ってください。

#### D印刷

表示ページ内の紙面と描画情報を印刷します。ツールバーやクリックポイント等は印 刷されません。印刷の方法はお使いのブラウザによって異なりますので,その操作の 指示に従ってください。

#### **Eきろく・メニュータグ**

どちらのタグもクリックすると記録関連ツールパレットを終了することができます。 ※きろくタグは×印をクリックすることでツールパレットを終了することができます。

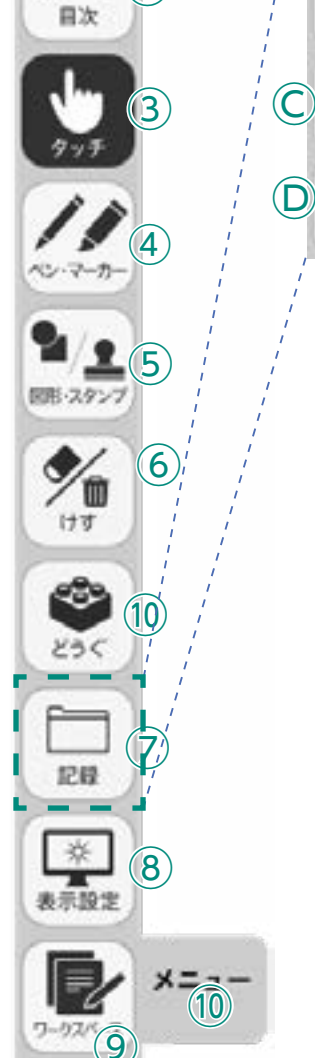

X

= (2)

1

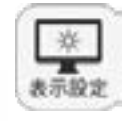

X

目次

国形・スタンフ

m

けす

招發

\*

・ウスバ 9 1`

2)

4

(5)

(6)

(10)

8

×= 10

## ⑧表示設定ボタン

表示設定ボタンをクリックすると、ツールバー下部に表示設定関連ツー ルパレットが表示されます。

#### ●表示設定関連ツールパレット

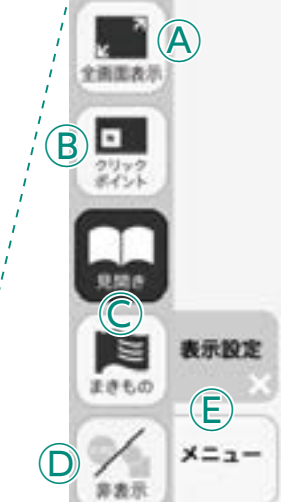

#### A全画面表示

ボタンをクリックすると、フルスクリーン表示となります。フル スクリーン表示中はボタンが 「元に戻すボタン」 に変わり、 「元に 戻すボタン」をクリックすると、フルスクリーン表示は終了します。

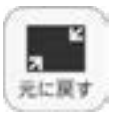

【フルスクリーン中は 「元に戻すボタン」に 変わります。

#### (B)クリックポイント

ボタンをクリックすると、ボタンが白黒反転し、紙面にあるクリッ クポイントが色付きで表示されます。

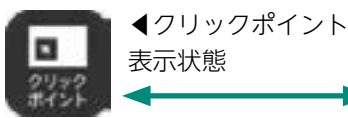

▲通常の状態 クリックホイント

#### ©見開き・まきもの

紙面の見え方を「見開き」か「まきもの」に切り替え ます。通常は「見開き」モードになっています。

#### まきものモードについて

まきものモードは、見開きで途切れることなくペー ジをスムーズにスライドできるモードです。 このモードでは弊社がデジタル教科書に設定したペー ジの区切りがあり、区切りの中であれば教材に関係 なくドラッグ&ドロップでページを送る/戻すこと が可能です。

ただし、このモードのまま区切りを超えることはで きないため, まきものモードを終了し, 見開きモード の▶でページを送る必要があります。

#### D非表示

教科書紙面以外の描画情報やアイコン、ツールなど をすべて非表示にして、紙の教科書と同じ表示にす ることができます。もう一度ボタンをクリックすると、 非表示になっていた各種情報が表示されます。

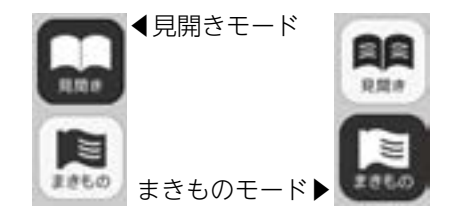

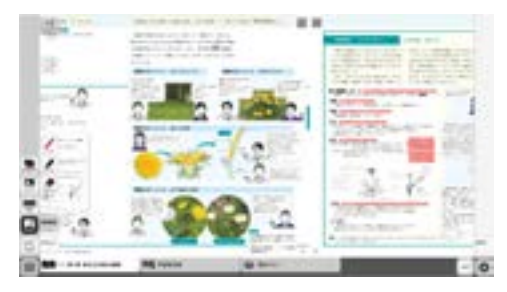

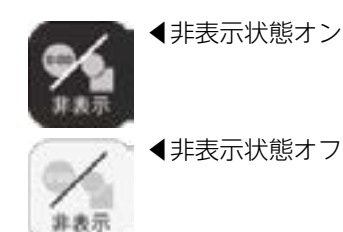

#### E表示設定・メニュータグ

どちらのタグもクリックすると表示設定関連ツールパレットを終了することができます。 ※表示設定タグは×印をクリックすることでツールパレットを終了することができます。

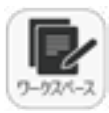

X

:=

目次

(1)

(2)

4

15

(6)

(10)

7

×10

国形・スタンプ

1

けす

235

招段

※ 表示設定

(9

## ⑨ワークスペースボタン

ワークスペース(ノート)設定ツールを表示します。白紙の教科書紙面と 同様の機能がありますので、ペンや図形のツールを使用できます。また、 教科書紙面の図をコピーしてワークスペース上に貼り付けたり、あらか じめカメラなどで撮影した写真データなどを貼り付けることも可能です。 作成したワークスペースを画像で保存する場合は、表示設定の「画像で 保存」ボタンを押すと保存できます。

#### **D**ワークスペースツール

 $(\mathbf{A})$ 

(B)

(C)

P

4

Þ

Ļ,

1712

ŧ

力開紙

A

#### ④ワークスペース開始

ボタンをクリックすると、ワークスペースを表示します。前回終了時の設定を 再現する形でワークスペースを表示します。もう一度ワークスペースボタン を押すとワークスペースを終了します。作成したワークスペースはそのまま 保存されます。

#### B表示位置指定

どのような位置に表示するかを設定できます。 全画面:表示画面いっぱいに表示します。 左半分:左ページの上に表示します。(教科書左ページは隠れます) 右半分:右ページの上に表示します。(教科書右ページは隠れます) ダイアログ:ウィンドウ形式で表示し、移動することも可能です。 タブ:別のタブで全画面状態で表示します。

#### ©表示スタイル指定

どのような背景で表示するかを設定できます。 白紙:白紙状態で表示します。 罫線:罫線の背景で表示します。 方眼紙:方眼紙の背景で表示します。 英語:英文を筆記する4線を背景に表示します。

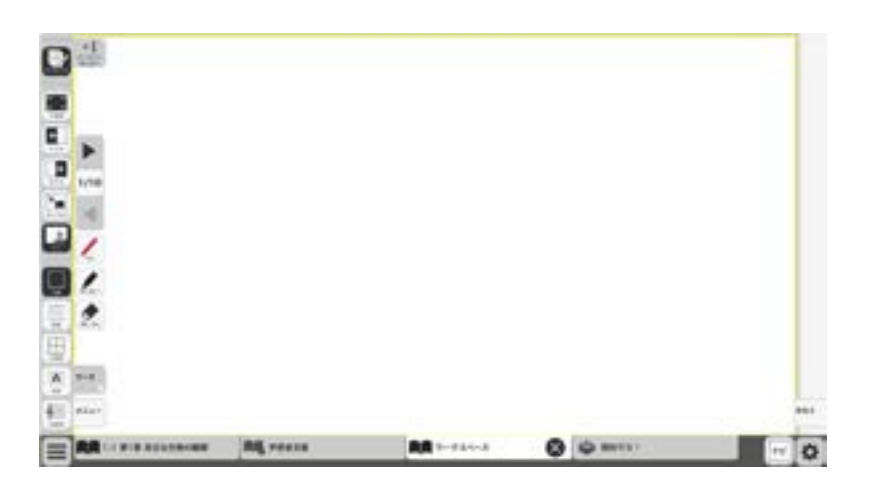

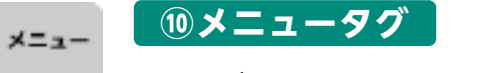

ツールバーを表示/非表示に切り替えることができます。

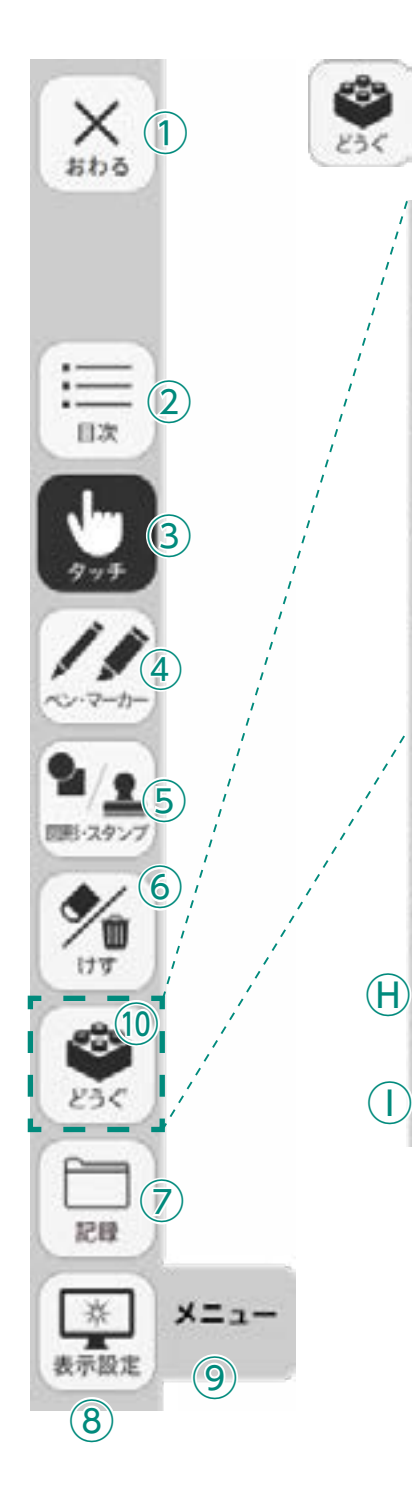

## 10どうぐボタン

(**A**)

**(B**)

(C)

 $(\mathsf{D})$ 

(E)

(**F**)

**(G**)

255

X=1-

 $(\mathsf{J})$ 

LNY

14.00

0:00

917-

1

15 C U

63

1518

3.46

ホインター

6

URLat-

00

リンク

ボタンをクリックすると、どうぐ関連ツールパレットが表示されます。

#### ●どうぐ関連ツールパレット

Aしおり

開いているページにしおりをつけます。しおりの使い方は → p.20 をご覧ください。

#### B検索

キーワードで本全体に検索をかけて、一致するページを示しま す。検索の使い方はを → P.20 ご覧ください。

#### ©タイマー

ボタンをクリックすると, 紙面にタイマーが表示されます。タイ マーをドラッグ&ドロップすることで, 紙面の任意の位置にタイ マーを移動できます。タイマーの使い方はを → p.21 ご覧くだ さい。

#### 

この機能は本ソフトウェアでは使用できません。

#### E 朗読

この機能は本ソフトウェアでは使用できません。

#### **⑤ふせん**

ボタンをクリックすると、ふせんボタンが白黒反転してふせんモードに切り替わります。ふせんの使い方はを → p.22 ご覧ください。

#### **Gポインター**

ボタンをクリックすると,紙面にポインターが表示されます。ド ラッグ&ドロップすることで任意の位置にポインターを移動で きます。

#### HURLコピー

デジタル教科書のURLをクリップボードにコピーし,他のアプリ ケーションソフトに貼りつけることができます。URLコピーの使 い方はを → p.22 ご覧ください。

#### ①リンク

デジタル教科書とは別のサイトのURLをデジタル教科書上に貼りつけることができます。リンクの使い方はを → p.22 ご覧く ださい。

#### ①どうぐ・メニュータグ

どちらのタグもクリックすると表示設定関連ツールパレットを 閉じることができます。 ※どうぐタグは×印をクリックすることでツールパレットを閉 じることができます。

## **Aしおり**

- しおりをつけるページでしおりボタンを押すと、しおりの設定画面を表示します。
- 「このページを追加する」を押すと、ボックス内にページ
   や単元名などを表示します。

他のページに移動したあとで,しおりボタンをクリックし, 移動したいしおりページをクリックすると,そのページに 移動します。

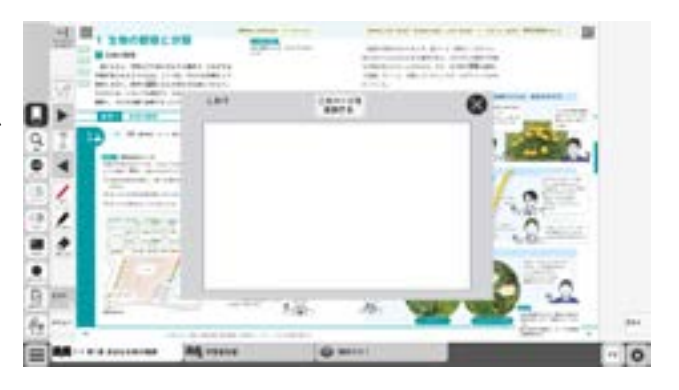

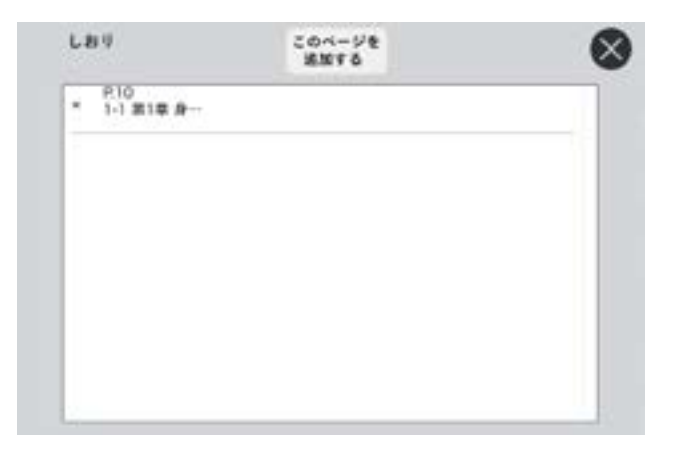

B検索

- ・キーワードで本文中を検索します。検索ボタンを押すと
   検索の設定画面を表示します。
- ・キーワード欄にキーボードで入力をし、検索を開始する 場所を「前から」「現在ページから」「後ろから」の3つ から選び、ボタンを押します。入力欄右の「検索」ボタ ンを押して検索します。
- ・検索結果を下枠内に表示します。枠内に表示できない部分は右のスクロールボタンをドラッグして表示域を移動します。検索後の項目にマウスを重ねると反転表示となり、クリックすると該当のページに移動します。

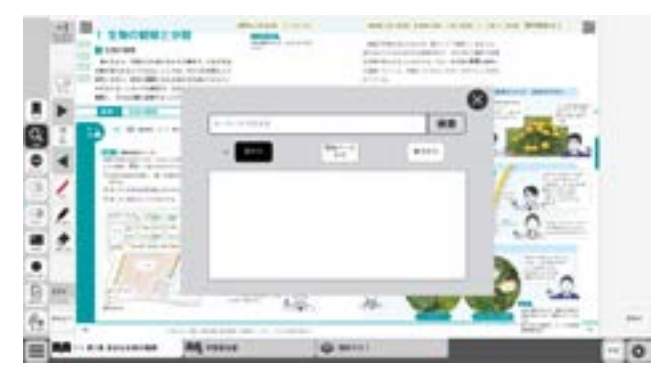

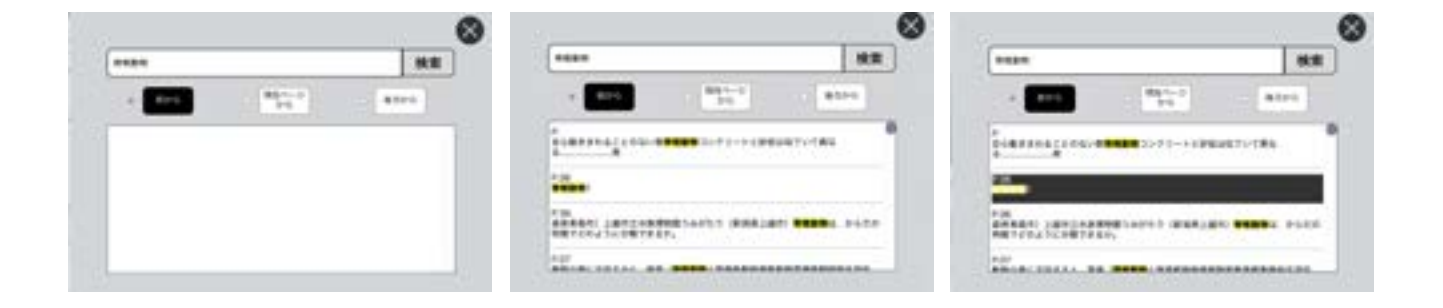

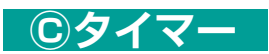

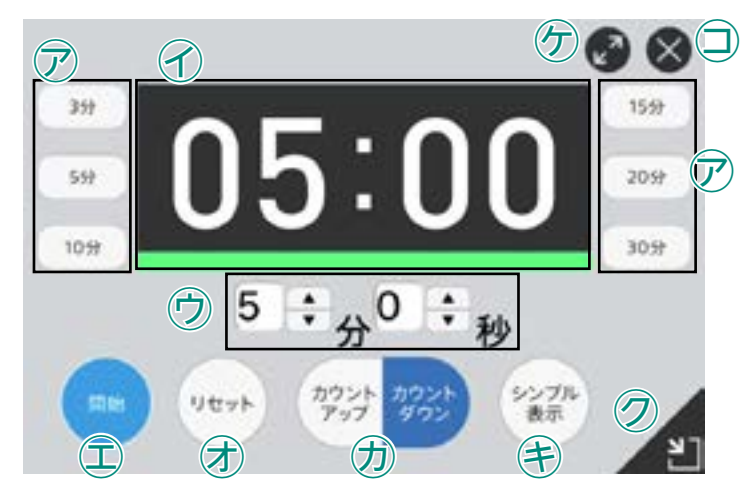

ア選択した時間がセットされます。

⑦タイマーの残り時間(カウントアップ時は経過時間)を表示します。また、カウントの進行をプログレスバー(下図) に表示します。

プログレスバー▶

⑦分と秒を▲▼ボタンで自由にセットできます。

①「開始」ボタンをクリックすると、タイマーがスタートします。ボタンは「一時停止」に切り替わります。「一時停止」 をクリックするとタイマーはストップします。

⑦時間がリセットされ、初期状態の05:00に戻ります。

⑦ 「カウントアップ」をクリックすると、時間が加算されていくカウントアップ方式になります。「カウントダウン」 をクリックすると、時間が減っていくカウントダウン方式になります。

④時間設定ボタンを非表示にしたシンプル表示にします。「詳細表示」をクリックすることで元に戻ります。

⑦タイマーを最小表示します。最大化表示ボタンをクリックすることで元の大きさに戻ります。

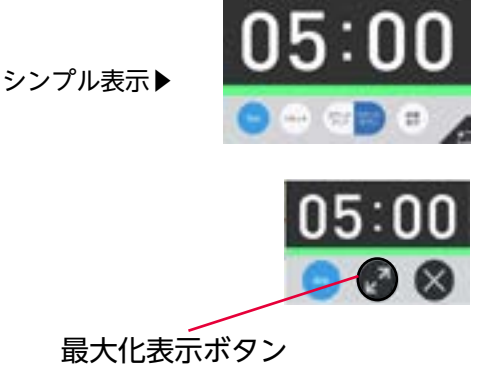

⑦タイマーを画面いっぱいに最大表示します。最小化ボタンをクリック

すると、元の大きさに戻ります。 □タイマーを終了します。

## **F**ふせん

ふせんボタンをクリックしてふせんモードに切り替え,紙面上の任意の位置でドラッグするとふせんダイアログ が表示されます。ふせんダイアログ画面で「きめる」をクリックすると,ふせんが紙面に配置されます。

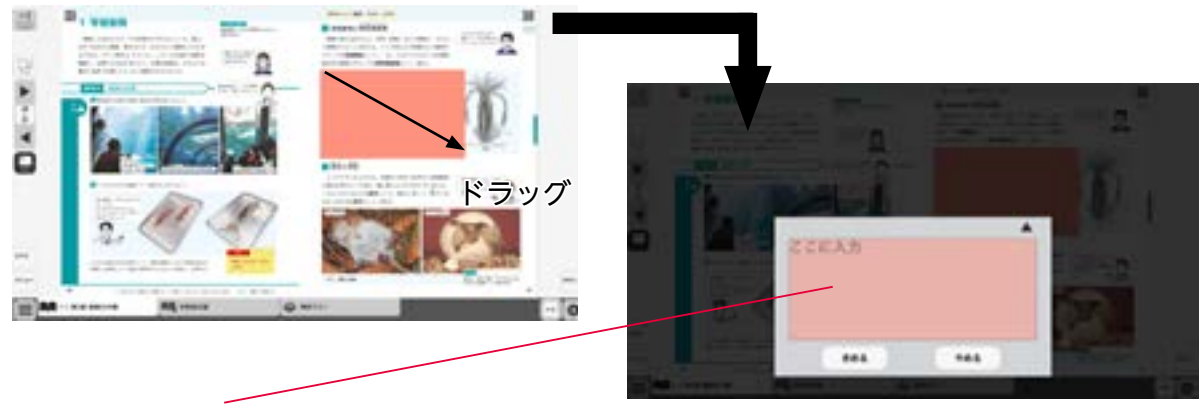

#### ふせんダイアログ

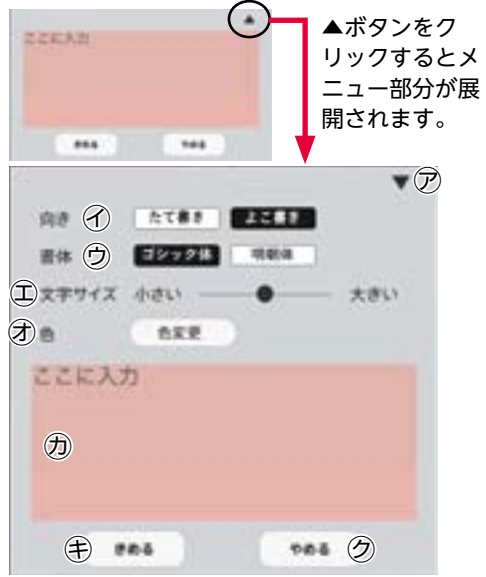

- ⑦▼ボタンでメニュー画面を閉じます。
- 。 ⑦書体を選択できます。
  - ①文字サイズを変更できます。
  - ⑦「色変更」ボタンをクリックすると、背景色選択パレットが表示され、ふせんの色と透明度を変更することができます。背景色選択パレットの操作については → p.11 をご参照ください。
  - ⑦この枠内にテキストを入力できます。
  - €「きめる」をクリックすると、ふせんが画面に描画されます。
  - ⑦「やめる」をクリックするとふせんを作成せずに元の紙面に戻ります。

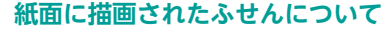

⑦ 正 ふせん内をドラッグするこ ⑦

ふせん内をドラッグするこ とで, 任意の位置にふせんを 移動できます。 🍢 🗇 ふせんの表示 / 非表示を切り替えます。

🔀 🕜ふせんを閉じます(消去されるため操作に注意してください)。

- ⑦ふせんを最背面に移動します。もう一度クリックすると元に 戻ります。
- 🐻 🗊 ふせんダイアログ画面を開きます。
- ▲ ⑦この部分ドラッグすることで,ふせんの大きさを変更できます。

※ふせんモードになっていないと、ふせんを触ることはできません。

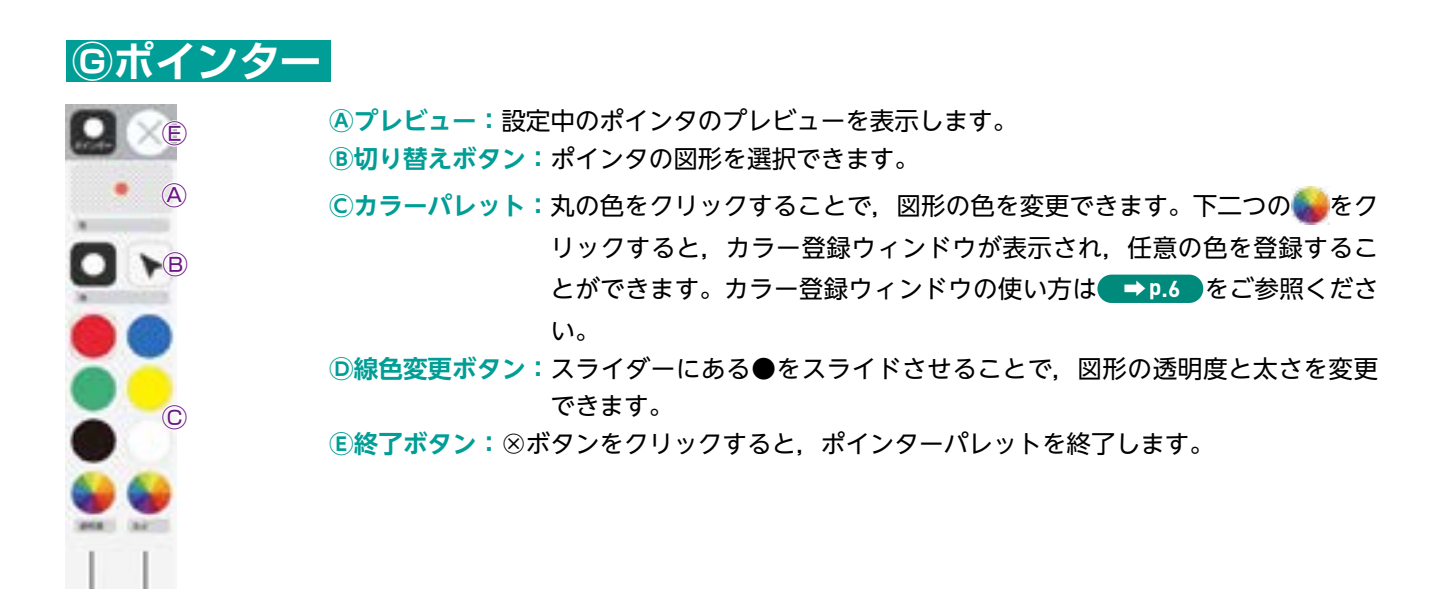

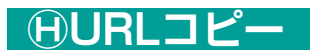

今開いているページでデジタル教科書を開くためのURLをコピーします。 他のアプリやソフトウェアに,貼りつけることができます。

①リンク

他のウェブサイトなどのURLを紙面に,貼りつけることができます。 URLを入力し、タイトルをつけると,紙面にボタンが作られます。

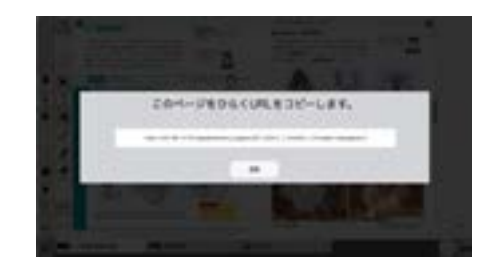

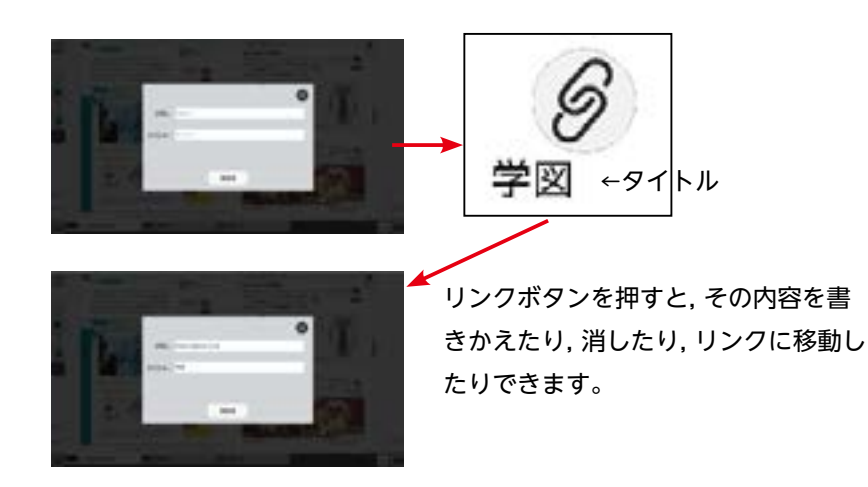

# 動画コンテンツ

### ビデオプレイヤー

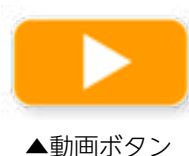

教科書紙面上にある動画ボタンをクリックすると、ビデオプレイヤー画面が表示されます。再生ボタンをクリックすると動画が始まります。動画の下およびに右下に 配置されている操作ボタンでさまざまな再生動作を行うことができます。

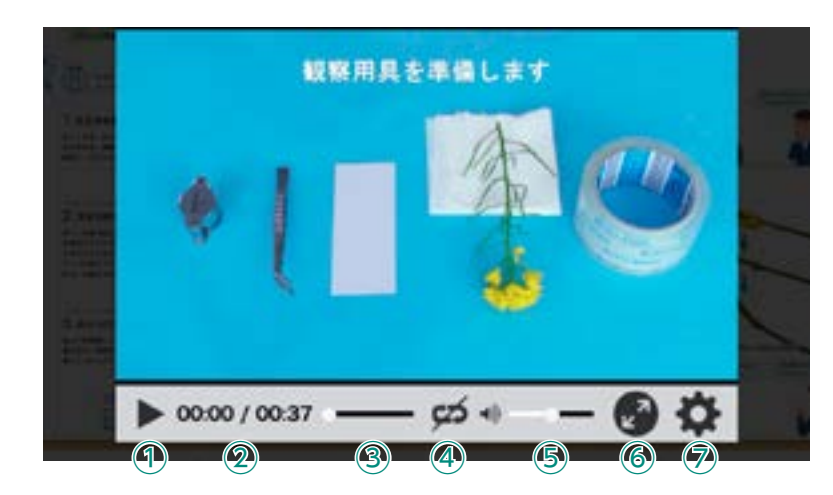

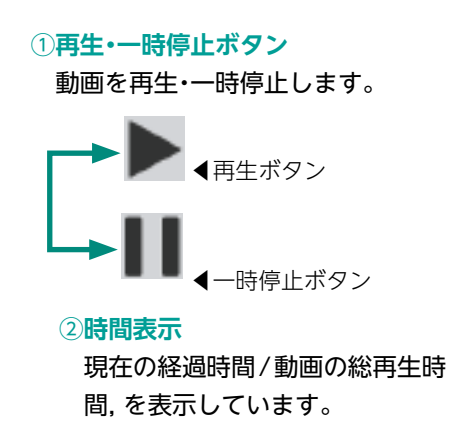

#### ③シークバー

シークバーにある●をドラッグ&ドロップして再生位置を指定できます。

#### ④リピート再生

リピート再生のオン・オフを切り替えます。

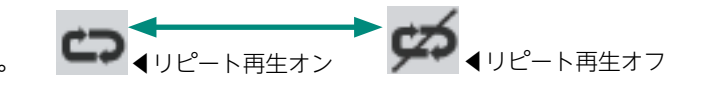

◀全画面表示

#### 5音量調節

シークバーにある●をドラッグ&ドロップして音量を調整できます。また、スピーカー ▲× ▲ミュート状態部分をクリックすることで、ミュート状態に切り替えることができます。

#### ⑥全画面表示切り替え

全画面表示と最小画面表示を 切り替えます。

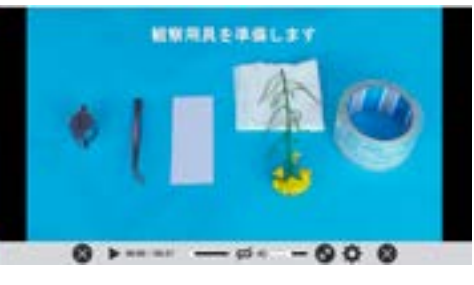

⑦設定ウィンドウ

右のウィンドウが表示され, 再 生速度の設定を行うことができ ます。

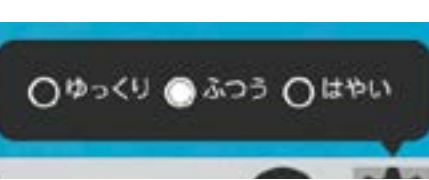

# その他のコンテンツ

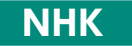

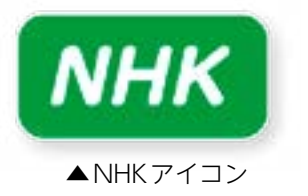

NHK for Schoolの関連動画資料を閲覧することができます。インターネットに接続する環境が必要となります。

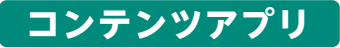

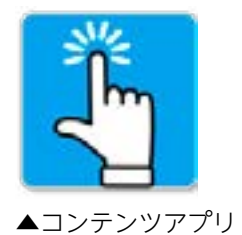

コンテンツアプリが別タブで表示されます。閉じるときは, タブの×をク リックして閉じてください。

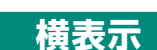

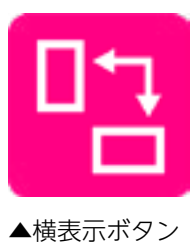

元素記号表は教科書紙面では縦表示となっていますが、このボタンで横表示となり別タブで表示します。閉じるときは、タブの×をクリックして閉じてください。

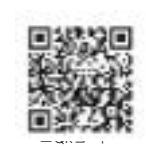

紙面上のQRボタンのリンク先は全て動画再生ボタンやNHKボタン, コンテン ツアプリボタンなど, 上記のボタンに全て置き換えていますので, QRコード部 分をクリックしても反応しません。

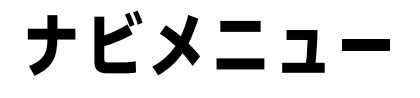

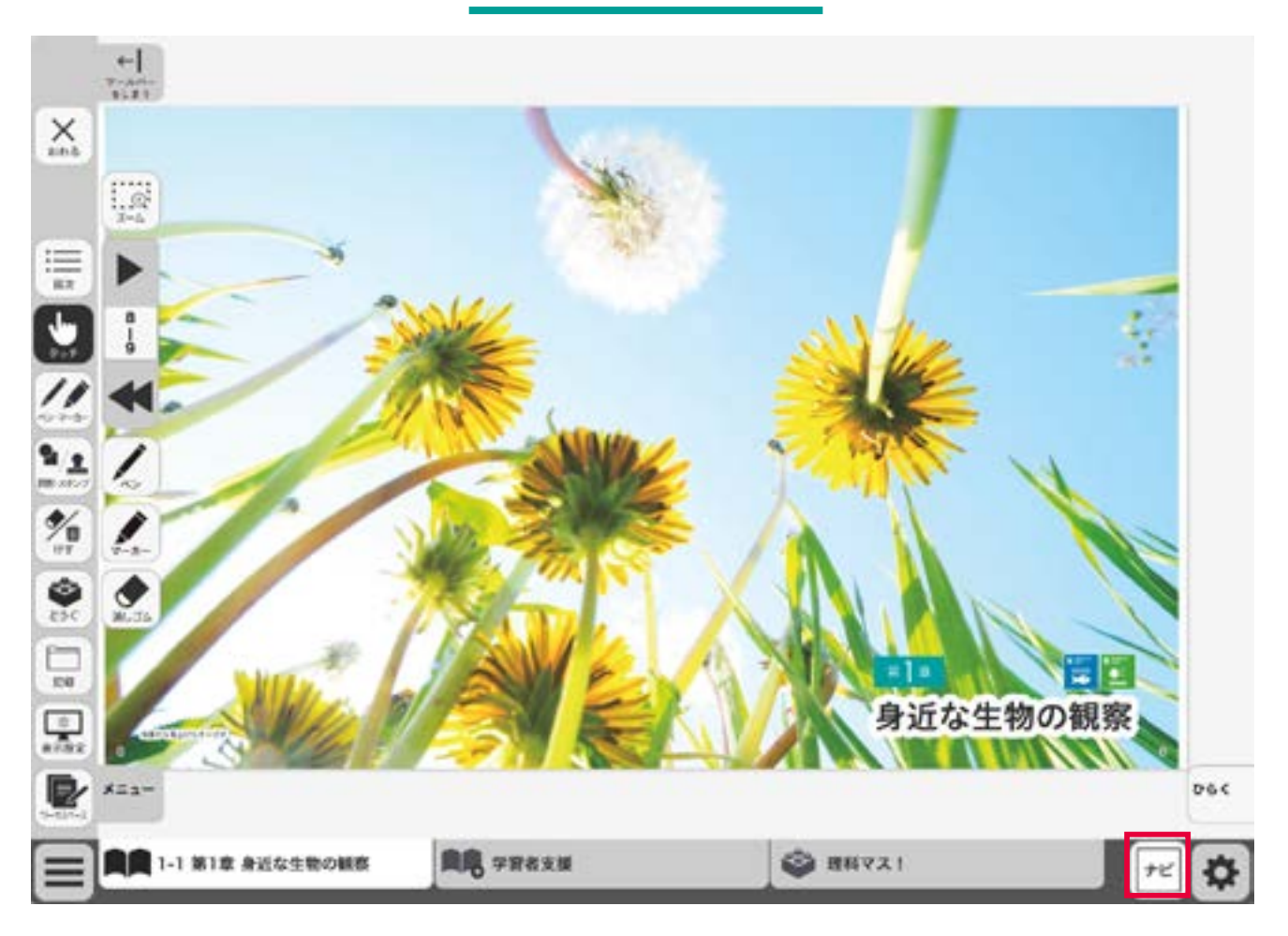

右下のナビ・ボタンをクリックすると、ナビメニューが表示されます。

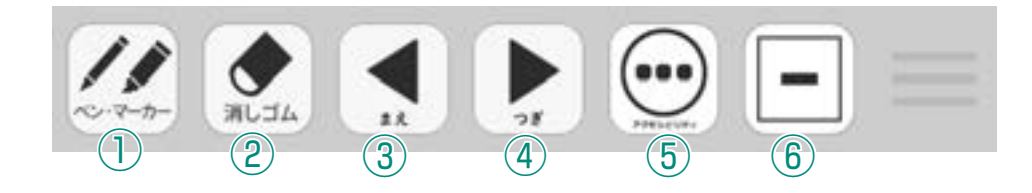

①ツールの「ペン・マーカー」機能を呼び出します。
 ②ツールの「消しゴム」機能を呼び出します。
 ③前のページに移動します。
 ④後のページに移動します。
 ⑤右のサブメニューを表示します。
 ⑥ボタンを最小化します。
 ⑦環境設定メニューを呼び出します。(➡p.27)
 ⑧「学習者支援」のタブへ移動します。(➡p.28~)

▼アクセシビリティのサブメニュー

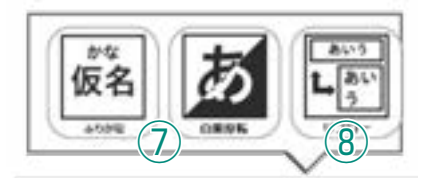

# ひらくタブの説明

クリックすることで、基本機能ツール・ツールバー・ひらくタブがの配置が左右反対側に切り替わります。

06K

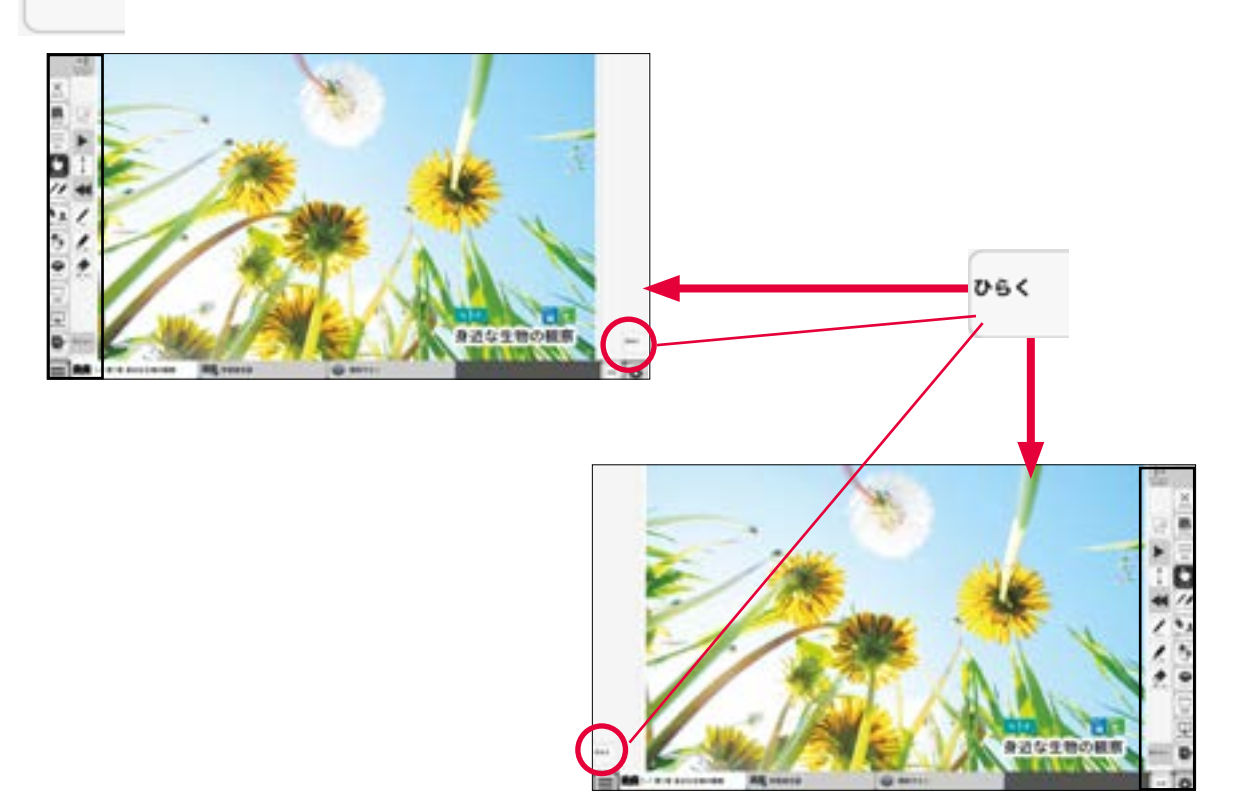

# 環境設定の説明

紙面表示の設定を行うことができます。ボタンをクリックすると、環境設定メニューが表示されます。

#### 環境設定メニュー

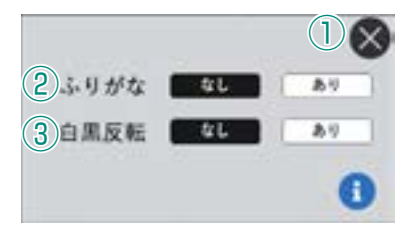

#### ①閉じるボタン

環境設定メニューを閉じ、元の画面に戻り

#### ます。 ②ふりがなボタン

紙面のふりがな表示の切り替えを行うこと ができます。「あり」のボタンをクリックす ると、ボタンが白黒反転して紙面にふりが なが表示されます。

#### ③白黒反転ボタン

紙面を白黒反転させる切り替えを行うこと ができます。「あり」のボタンをクリックす ると、紙面が右図のように白黒反転して表 ▲白黒反転画面 示されます。

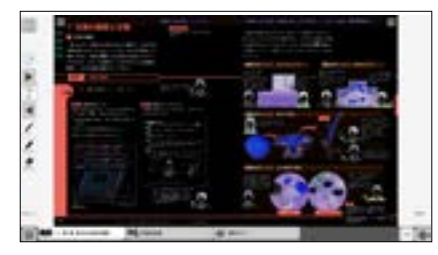

# 学習者支援機能について

学習者支援機能は、児童の特性に合わせて縦書きや横書き、 書体、文字色などの画面のカスタマイズや読み上げ機能の有 無などを設定できる機能です。ページ下の「学習者支援タブ」 をクリックすることで設定された教材ページの学習者支援画 面が表示されます。

| 크 |                                                                                                    | 1 |
|---|----------------------------------------------------------------------------------------------------|---|
|   | [149:10]                                                                                                    |   |
| * | 1   生物の観察と分類                                                                                                    |   |
|   | 1 516-088                                                                                                    |   |
|   | 着になると、学校などの身の言わりの場所で、さまざまな生物が見られるようになる。ここでは、                                                                                                    |   |
|   | それらを対象にして世界16行い、科学の基礎となる大変な力を身につけよう。その力とは、いらい                                                                                                    |   |
|   | らな現在で、ものりてきことを注意用く構成し、それを正確に記録することである。                                                                                                    | - |
| = | All in the second second | 0 |

学習者支援タブー

х

おわる

豆と

▲進む

415

# 学習者支援機能のツールバーについて

学習者支援機能では,下図のようなツールバーが画面左(右)に表示されます。このツールバーを使い,さまざまな操 作を行うことができます。

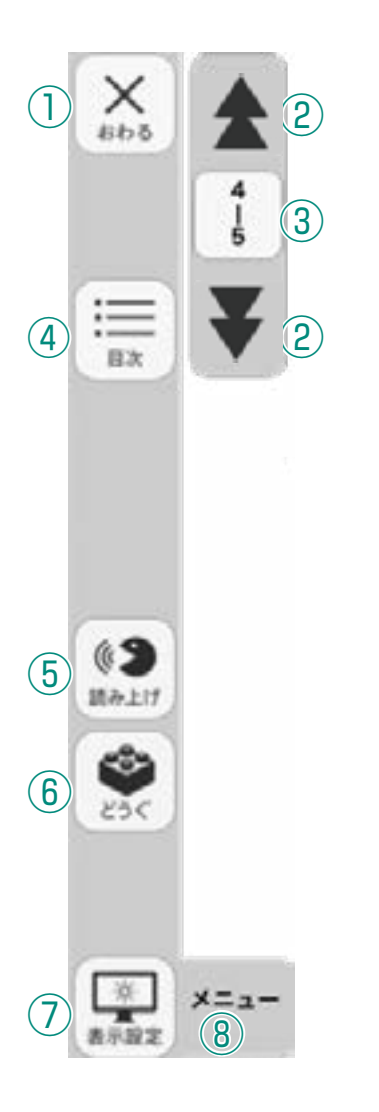

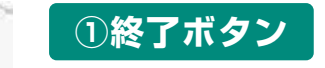

デジタル教科書を終了させるボタンです。

# ②戻る(進む)ボタン

ボタンをクリックするごとに、教材を1単元戻し(進め)ます。

## ③ページ表示

現在のページ数を表示しています。また、この部分をクリックすると、 テンキーウィンドウが表示され、任意のページに移動することができま す。テンキーウインドウについてはを → P.6 ご参照ください。

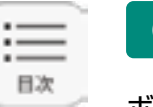

## ④目次ボタン

ボタンをクリックすることで, デジタル教科書の目次ページに 移動できます。

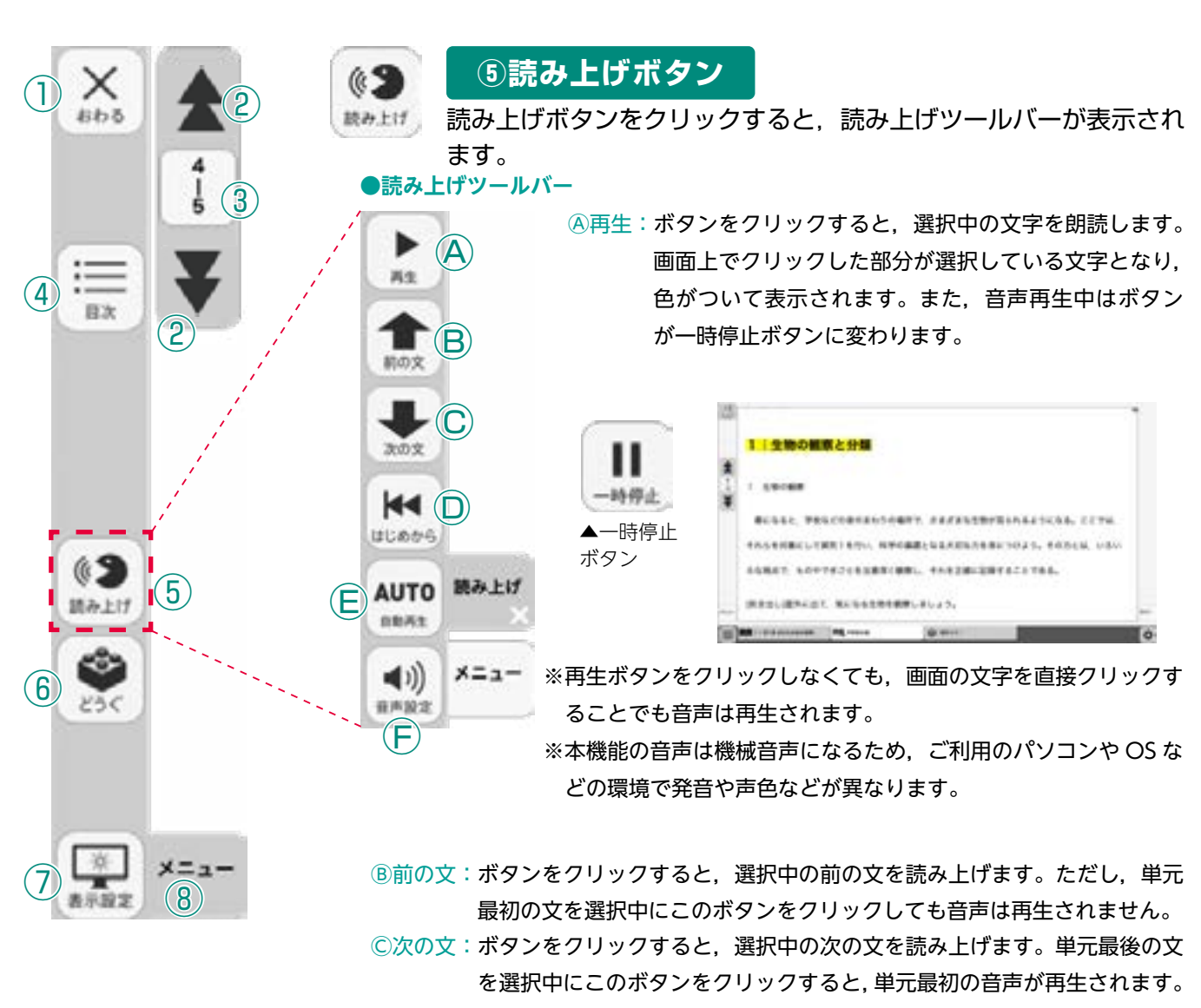

- ⑩はじめから:ボタンをクリックすると、選択が解除され、画面表示が単元の最初に 移動します。
- ⑥自動再生:クリックするとボタンが白黒反転します。この状態で再生ボタンまたは 任意の文をクリックすることで、その部分から末尾まで自動で音声再生 されます。音声再生中は④の再生ボタンが一時停止ボタンに変わるので、 ボタンをクリックすることで音声再生を止めることができます。
   ◎ 充声部中:ボタンたクリックすることで音声再生を止めることができます。

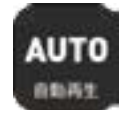

▲自動再生オン

⑥音声設定:ボタンをクリックすると、音声設定ウィンドウ(下図)が表示され、音声再生の設定を行うことができます。

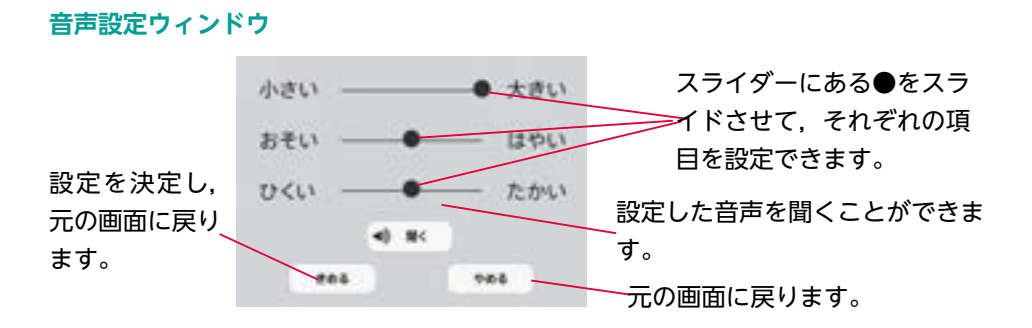

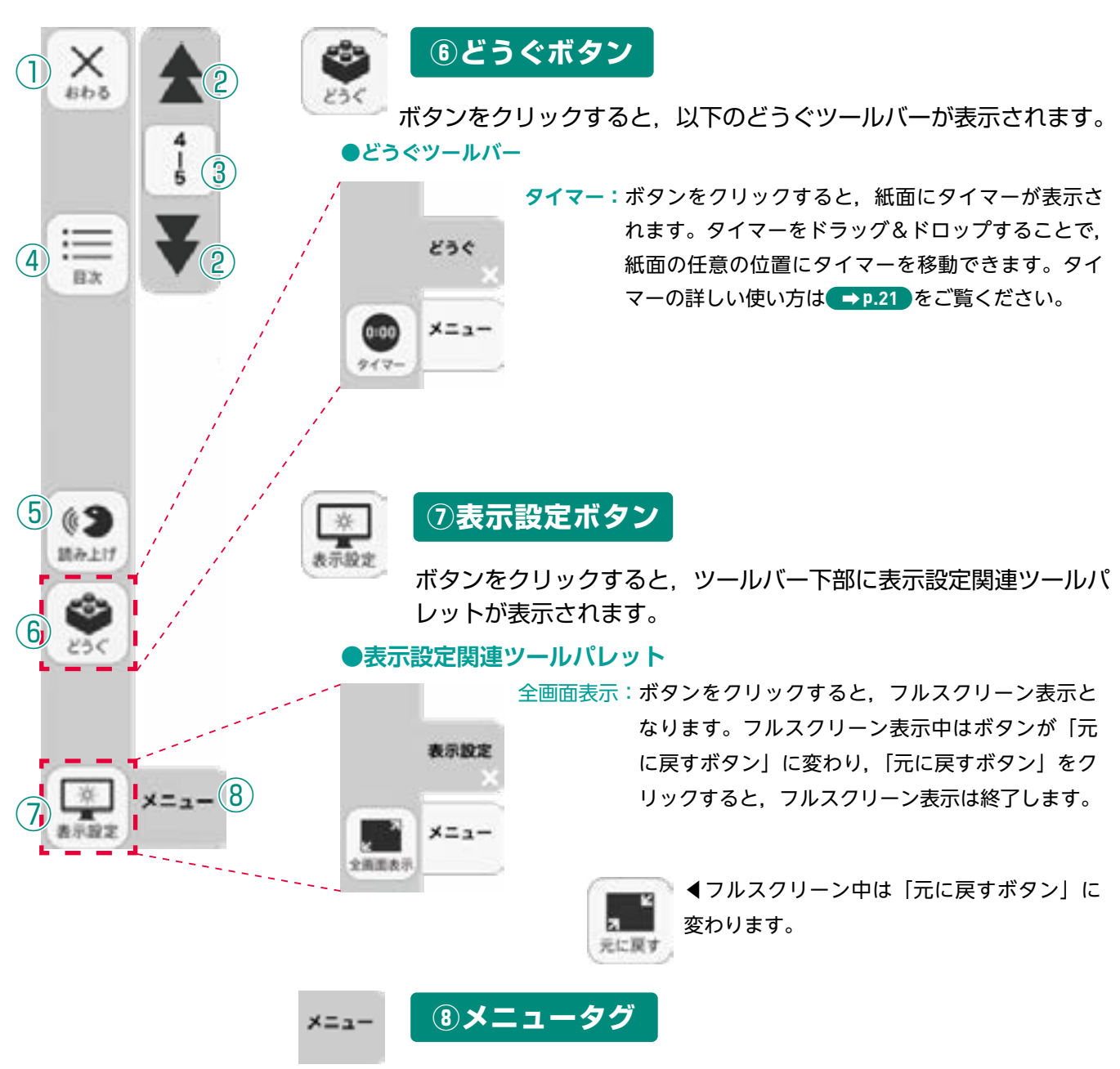

ツールバーを表示/非表示に切り替えることができます。

# 学習者支援の環境設定

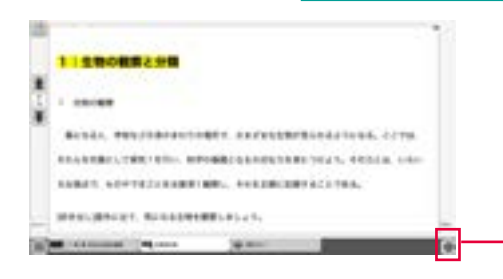

学習者支援の表示設定を行うことができます。ボタンをク リックすると,環境設定メニューが表示されます。

環境設定メニュー

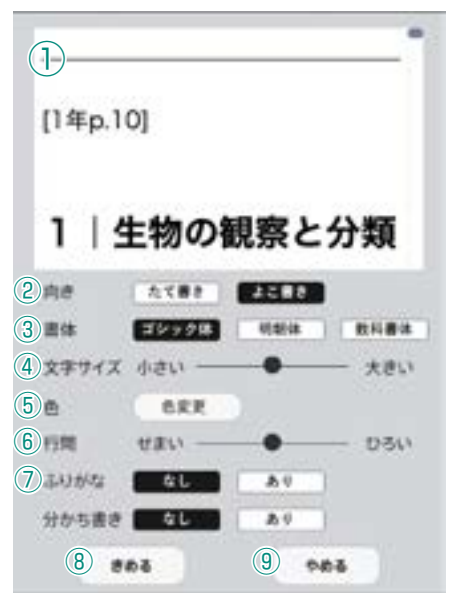

プレビューウィンドウ:現在の設定を表示します。

2向き:文章の向きをたて書き、よ こ書きに切り替えます。

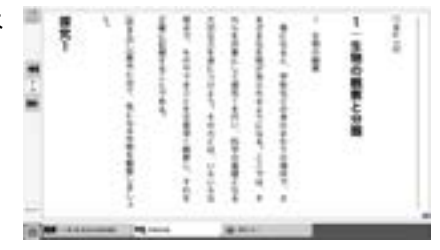

たて書きに設定した画面▶

③書体:書体を3つの中から選択できます。

④文字サイズ:スライダーにある●をスライドさせることで、文字の大き さを変えることができます。

⑤色:ボタンをクリックすると、色変更ウィンドウが表示されます。各ボ タンを押すことで、学習者支援で表示される紙面の色を変更できま す。

#### ●色変更ウィンドウ

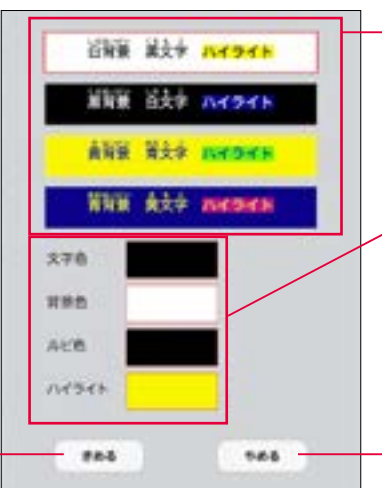

各ボタンをクリックすることで、あ らかじめ設定された表示に変更する ことができます。

色の部分をクリックすると,カラー 登録ウィンドウが表示され,文字色・ 背景色・ルビ色・ハイライトの各色 を任意に設定できます。カラー登録 ウィンドウについては → p.9 を ご参照ください。

環境設定メニューに戻ります。

設定した色を決定します。ボタンをク リックすると、環境設定メニューに戻り ます。

⑥行間:スライダーにある●をスライドさせることで、行間を変えることができます。

⑦ふりがな:ふりがなの表示・非表示を切り替えます。

⑧きめる:変更した設定を決定します。クリックすると、紙面に戻ります。

**③やめる**:紙面に戻ります。

制作·発行

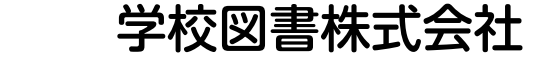

〒101-0063 東京都千代田区神田淡路町2-23-1 TEL: 03-6285-2948 URL: https://gakuto.co.jp Mail: digit@gakuto.co.jp